### 5.4 Více-osové grafy na více panelech

### **Obsah:**

- 5.4.1 Tvorba Double Y grafu (Double Y)
- 5.4.2 Tvorba 3Ys Y-YY grafu (3Ys Y-YY)
- 5.4.3 Vícevrstvový graf s propojenými osami (Multiple Layers with Linked Axis)
- 5.4.4 Svislice v grafu Y-offsetem (Stack Lines by Y Offsets)
- 5.4.5 Graf dvou vertikálních panelů (Vertical 2 Panel Line)
- 5.4.6 Graf s více osami Y (Multiple Axis Plot)
- **5.4.7** (Energy-Level Structure of the Er3+ Ion in A YAG Crystal)
- 5.4.8 Šablona 8-vrstvového více-panelového grafu (Multi-panel plot template)

### 5.4.1 Tvorba Double Y grafu

Tutoriál používá data **\Samples\Graphing\Double Y.opj**, kterým odpovídá tento výsledný graf, jež máte nyní vytvořit.

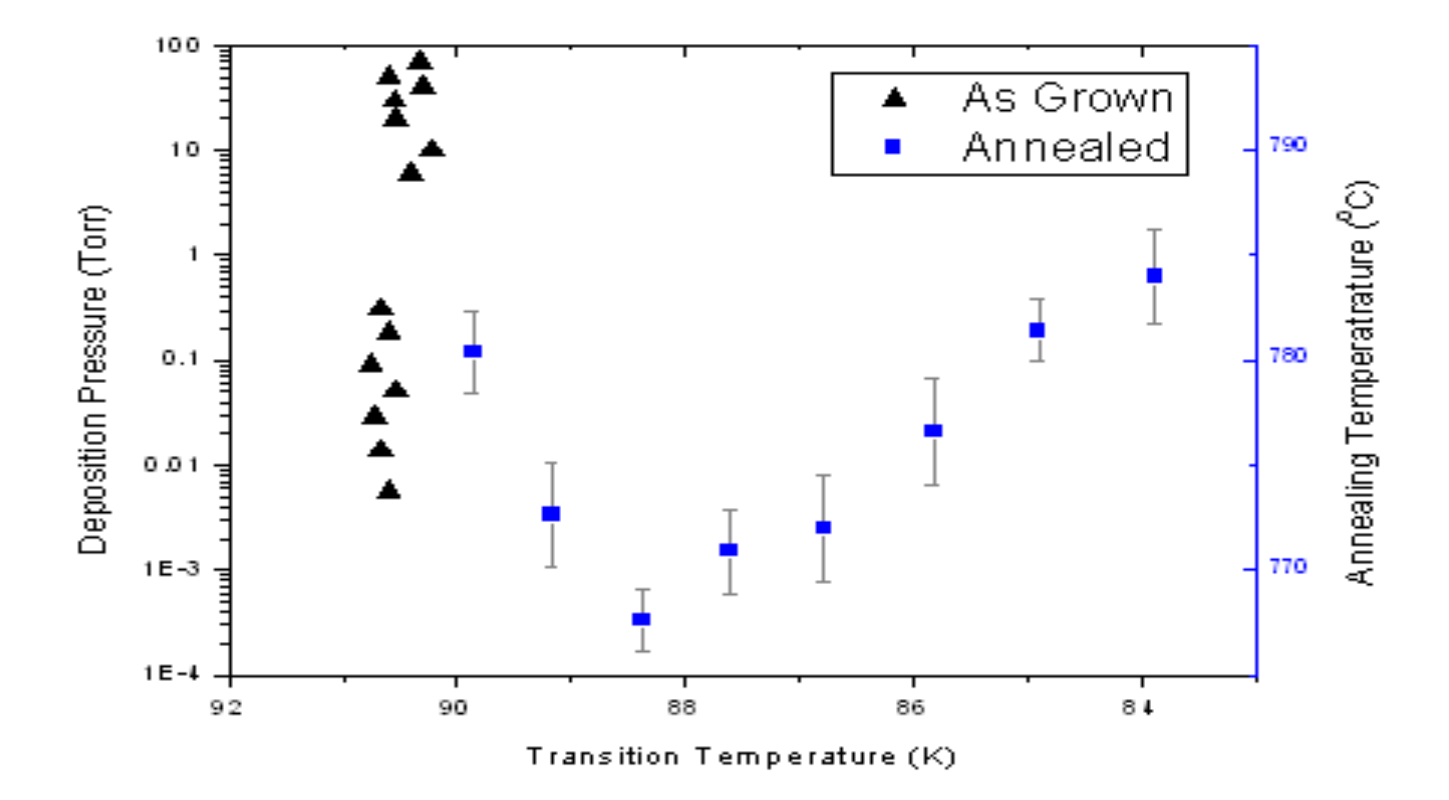

#### Kroky:

1. **Tvorba grafu z dat:** Zvolte **File, Open, Samples, Graphing, Double-Y.** Označ všechny 4 sloupce, **Plot, Multi-Curve, Double-Y.** 

| Plot Details - Plot Properties                                                                                                    | Plot Details - Plot Properties ?                                                                                                    |
|----------------------------------------------------------------------------------------------------|----------------------------------------------------------------------------------------------------|
| Symbol Drop Lines Label<br>Preview Size 10<br>Edge Thickness Default<br>Symbol Color Automatic<br>Transparency 0 2                                                                                                | Graph8<br>Cayer1<br>Cayer2<br>Cayer2 |
| Overlapped Points Offset Plotting     Show Construction     Plot Type     Scatter     Workbook        Okerlapped Points Offset Plotting     Show Construction     Plot Type        Scatter        Workbook     OK | Coverlapped Points Offset Plotting Coverlapped Points Offset Plotting Show Construction  Plot Type Scatter  Workbook OK Cancel Apply                                                                                                    |

2. Úprava grafu: Dvoj-klikem pravou myší na plochu, Plot Details, v levém panelu klik na graf v Layer1, zadejte v Plot Type druh Scatter, v záložce Symbol zvolte trojúhelník a velikost 10 a ukončete OK.

| K Axis - Layer 1 🛛 ? 🔀                                                                                                    | X Axis - Layer 1                                                                                                    |
|----------------------------------------------------------------------------------------------------|----------------------------------------------------------------------------------------------------|
| Tick Labels       Minor Tick Labels       Custom Tick Labels         Scale       Title & Format       Grid Lines       Break         Selection: | Tick Labels       Minor Tick Labels       Custom Tick Labels         Scale       I tile & Format       Grid Lines       Break         Selection:       Show Axis & Ticks       Tree       Transition Temperature (K) Major Ticks       Out ♥         Bottom       Image: Color       Black       Minor Ticks       Out ♥         Color       Image: Black       Minor Ticks       Out ♥         Top       Image: Black       Minor Ticks       Out ♥         Major Tick Length       8       Percent/Value       Image: Black         Apply To       Image: Ticks       This Layer ♥       Ticks       This Layer ♥         Thickness       This Layer       Image: Ticks       This Layer       Image: Tick Length |
| OK Cancel Apply                                                                                                    | OK Cancel Apply                                                                                                    |

4. Úprava os, nadpisů a typu grafu: V Layer2 klikněte levou myší na úsečku chyby některého bodu a v Err Bar je třeba změnit Colour na Gray, ukončit OK. Dvoj-klikem levou myší na osu X, vyber Scale, zadejte From 92 To 83 a Increment -2. Zvolte Title&Format a napište do okénka Title nadpis Transition Temperature (K) a ukonči OK.

5. Dvoj-klik levou myší na levou osu Y a stejně jako předešle v bodě 4: ve Scale zvolte log10, pak From 1E-4 To 100 a Increment 1. Zvolte Title&Format a do Title napište Deposition Pressure (Torr) a ukončete OK.

6. Dvoj-klik levou myší na pravou osu Y a stejně jako předešle v bodě 4: ve Scale dejte From 765 To 795 a Increment 10. Zvolte Title&Format a do Title napište Annealing Temperature (\+(0)C) a oba Major Ticks a Minor Ticks na In. Ukončete OK.

7. Úprava legendy: Klikněte levou myší na legendu a pak pravou myší se otevře roletka a zvolte **Properties** a otevře se dialog **Object Properties.** Změňte v **Background** na **Black Line** a napište text |l(1.1) As Grown a |l(2.1) Annealed a ukončete **OK.** Umístěte legendu.

| Object Properties                                           | ×                               |
|-------------------------------------------------------------|---------------------------------|
| 🕫 ackground Black Line 🕥 🗌 Use System Font                  | ОК                              |
| Rotate (deg.) 0 Vhite Out                                   | Cancel                          |
| Tab 8 🤤 Size 30 🗸 🗋 Apply formatting to all labels in layer | Set Default                     |
| Tr Default: Arial V A Black N B I U                         | х <sup>2</sup> х <sub>2</sub> Г |
| (1(1.1) HS Grown<br>(1(2.1) Annealed                        | ~                               |
| As Grown                                                    |                                 |
| Annealed                                                    |                                 |

## 5.4.2 Tvorba 3Ys Y-YY grafu

Tutoriál používá data **\Samples\2D and Contour Graphs.opj**, kterým odpovídá tento výsledný graf, jež máte nyní vytvořit

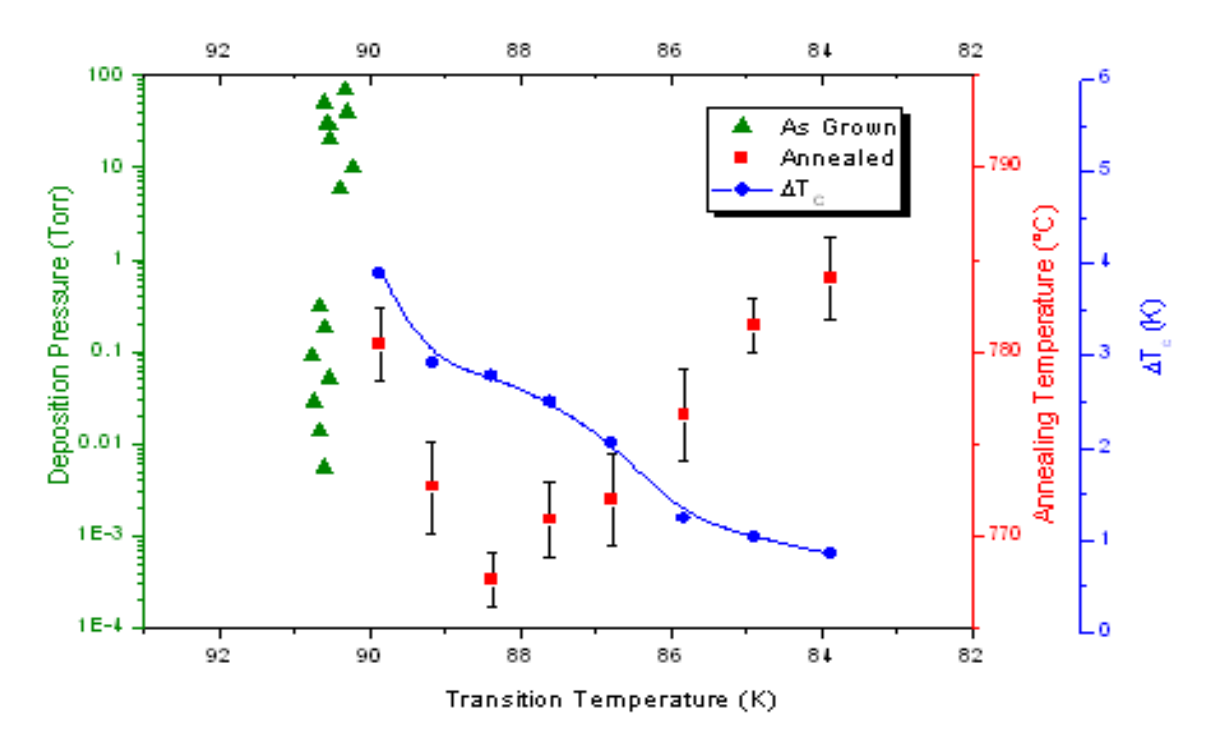

Characteristics of Samples Grown Under Different Conditions

#### Kroky:

 Tvorba grafu se třemi osami Y (1 vlevo a 2 vpravo): Zvolte File, Open, Samples, 2D and Contour Graps.opj, Open. Pak nalistujte v Project Explorer oddíl 2D and Contour Graphs a v něm Multi Axis and Multi Panel a v něm klikněte na 3Ys Y-YY. 2. Tvorba a úprava grafu: a) Označte všechny sloupce a zvolte Plot, Multi-Curve, 3Ys Y-YY. Dvoj-klik levou myší do grafu a otevřít Plot Details-Layer Properties. V levém panelu otevřete všechny vrstvy. Pak změňte typ grafu, symboly a barvu dle obrázků dole: Zvolte Annealing plot ve Layer2, změňte na Line+Symbol. V pravém panelu v záložce Line v okénku Connect zvolte No Line.

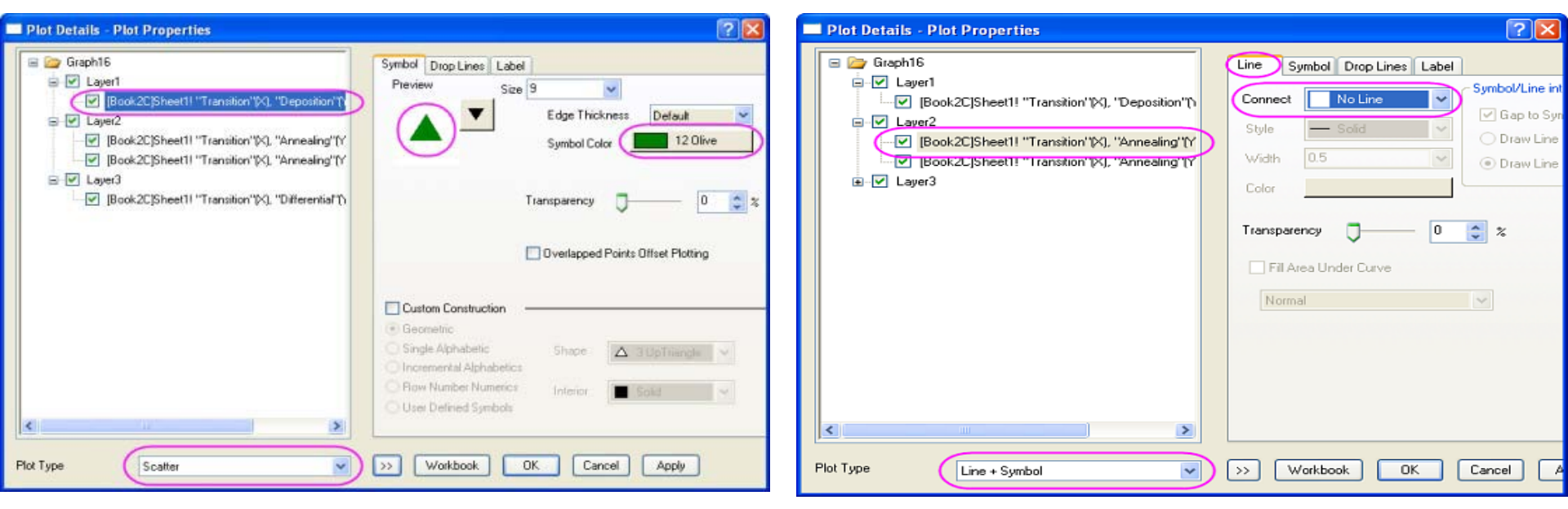

No Line

1 Black

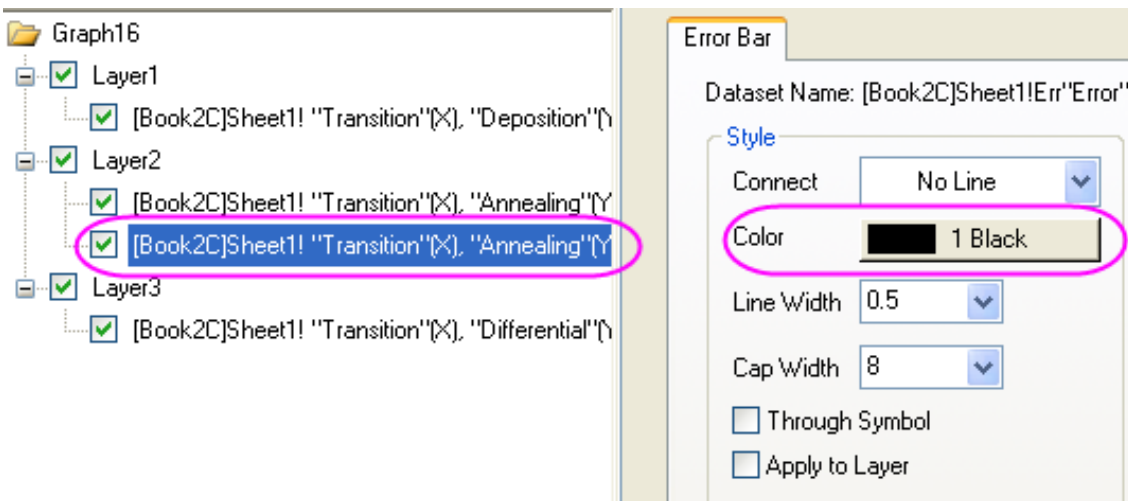

**b**) V Layer2 vyberte Err plot a změňte barvu na **Black.** 

 c) Vyberte křivku v Layer3 a změňte typ křivky na Line+Symbol. Pak v pravém panelu klik na Symbol a plná modrá kolečka.

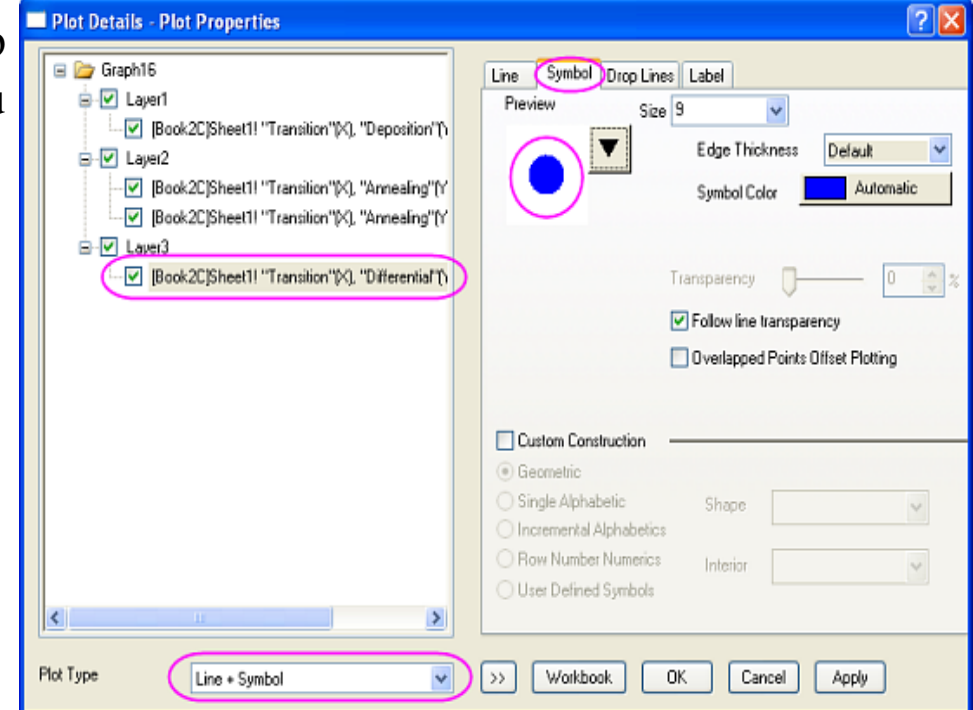

d) V záložce Line křivky ve vrstvě Layer3
změňte typ čáry na B-Spline a Colour na
4Blue. Pak OK.

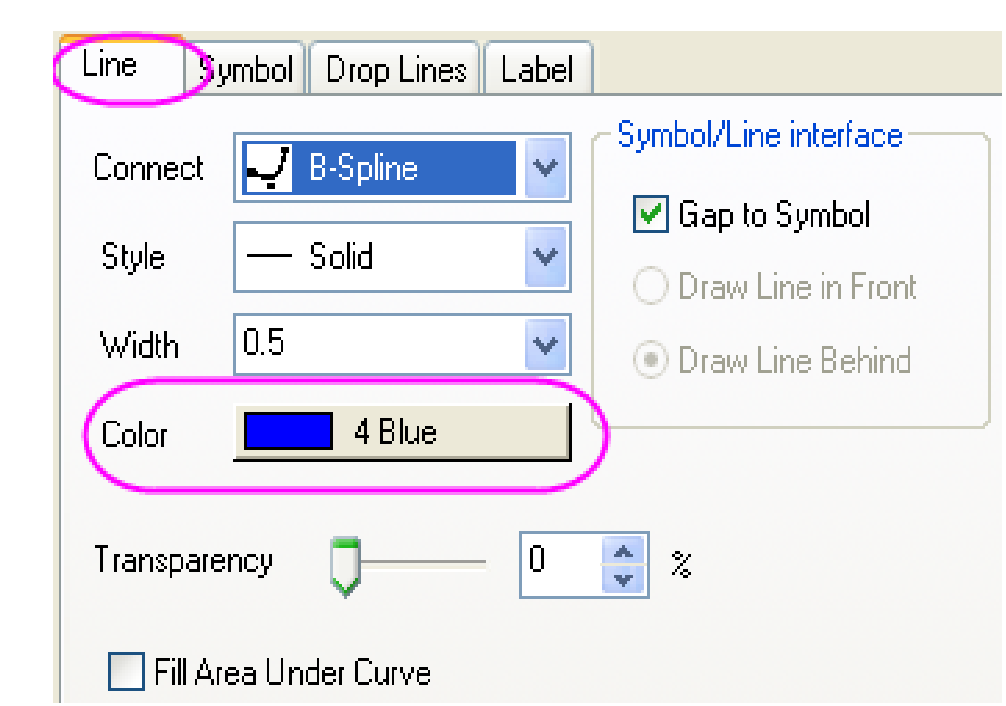

**3. Úprava os, nadpisů a typu grafu: a**) Dvoj-klikem levou myší na osu **X** vyberte **Scale**, zadejte **From** 93 **To** 82 a **Increment** -2 v záložce **Rescale** zvolte **Manual**. Zvolte **Title&Format** a napište do okénka **Title** nadpis *Transition Temperature (K)* a ukonči **OK**.

**b**) Dvoj-klikem levou myší na levou osu **Y** a stejně jako předešle v bodě 3a: ve **Scale** zvolte v **Type** volbu **log10**, pak **From** 1E-4 **To** 100 a **Increment** 1. Do **Title** napište *Deposition Pressure* (*Torr*) a **OK.** Dvoj-klik na pravou červenou osu **Y** a stejně jako předešle v bodě 3a: ve **Scale** dejte **From** 765 **To** 795 a **Increment** 10. Do **Title** napište *Annealing Temperature* (|+(0)C) a **OK.** Dvoj-klik na pravou modrou osu **Y** a stejně jako předešle v bodě 3c: ve **Scale** dejte **From** 0 **To** 6 a **Increment** 1. Do **Title** napište |g(D)T|-(c) (*K*) a **OK.** 

| X Axis - Layer 1                                                                                                    | X Axis - Layer 1                                                                                                    |
|----------------------------------------------------------------------------------------------------|----------------------------------------------------------------------------------------------------|
| Tick Labels       Minor Tick Labels       Custom Tick Labels         Scale       Title & Format       Grid Lines       Break         Selection:       From       93       Increment       -2         Horizontal       From       93       Increment       -2         Vertical       From       93       Increment       -2         Major Ticks       8       # Major Ticks       8         Major Ticks       1       First Tick       First Tick         Major Ticks From Dataset       Major Ticks From Dataset       Major Ticks From Dataset | Tick Labels       Minor Tick Labels       Custom Tick Labels         Scale       Title & Format       Grid Lines       Break         Selection:       Show Axis & Ticks       Itle       ransition Temperature (K)       Major Ticks       Out       Image: Color         Bottom       Color       Black       Minor Ticks       Out       Image: Color       Image: Color       Image: Color       Major Tick Length       Bottom       Image: Color       Image: Color       Image: Color       Major Tick Length       Bottom       Image: Color       Image: Color       Image: C |
| Minor Ticks From Dataset OK Cancel Apply                                                                                                    | Right OK Cancel Apply                                                                                                    |

c) Dvoj-klikem na osu X a stejně jako předešle v bodě 3: zvolte záložku Title&Format a vyberte v Selection ikonku Top. Zaškrtněte Show Axis&Ticks. Zvolte záložku Tick Labels a zaškrtněte Show Major Labels a OK.

| X Axis - Layer 1 🛛 🔹 💽 🔀                                                                                                    | X Axis - Layer 1                                                                                                    |
|----------------------------------------------------------------------------------------------------|----------------------------------------------------------------------------------------------------|
| Tick Labels     Minor Tick Labels     Custom Tick Labels       Scale     Title & Format     Grid Lines     Break                                                                                                    | Scale Title & Format Grid Lines Break<br>Tick Labels Minor Tick Labels Custom Tick Labels                                                                                                    |
| Selection: Show Axis & Ticks   Title Major Ticks   Batton Color   Color Black   Minor Ticks In   Thickness(pts) 1.5   Axis Position Top   Major Tick Length 8   Apply To   Color This Layer   Thickness This Layer   Thickness This Layer | Selection: Yee Numeric   I 2 3   Bottom   I 2 3   Bottom   I 2 3   Bottom   I 2 3   Bottom   I 2 3   Bottom   I 2 3   Bottom   I 2 3   Bottom   I 2 3   Bottom   I 2 3   Bottom   I 2 3   Bottom   I 2 3   Bottom   I 2 3   Bottom   I 2 3   Bottom   I 2 3   Bold   Point   I 8 0d   Point   I 8 0d   Point   I 8 0d   Point   I 8 0d   Point   I 18 0   Suffix                                                     Font I 18 0  Point I 18 0  Point I 18 0  Font I 18 0  Point I 18 0  Point I 18 0  Point I 18 0 Point I 18 0  Point I 18 0 Point I 18 0 Point I 18 0  Point I 18 0 Point I 18 0 Point I 18 0 Point I 18 0 Point I 18 0 Point I 18 0 Point I 18 0 Point I 18 0 Point I 18 0 Point I 18 0 Point I 18 0 Point I 18 0 Point I 18 0 Point I 18 0 Point I 18 0 Point I 18 0 Point I 18 0 |
| OK Cancel Apply                                                                                                    | OK Cancel Apply                                                                                                    |

**4. Úprava legendy:** Klikněte na legendu a zvolte **Properties** a pravou myší otevřete **Object Properties.** Změňte v **Background** na **Shadow** a napište text \*l(1) As Grown* a \*l(2.1) Annealed*. Umístěte legendu. Do nadpisu grafu vložte *Characteristics of Samples Grown Under Different Conditions* a **OK**.

| Object Properties                                                                                                    | $\mathbf{X}$                |
|----------------------------------------------------------------------------------------------------|-----------------------------|
| Background Shadow<br>Background Shadow<br>Center Multi Line<br>Center Multi Line<br>White Out<br>Tab 8<br>Size 22<br>Apply formatting to all labels in layer | OK<br>Cancel<br>Set Default |
| Tr Default: Arial                                                                                                    | x x <sub>2</sub> 1          |
| <pre>X1(1) As Grown \1(2.1) Annealed \1(3.1) \g(D)T\-(C)</pre>                                                                                               |                             |
| 🔺 As Grown                                                                                                    |                             |
| Annealed                                                                                                    |                             |
| $- \Delta T_c$                                                                                                    |                             |

## 5.4.3 Vícevrstvový graf s propojenými osami

Tutoriál používá data \Samples\2D and Contour Graphs.opj, kterým odpovídá tento výsledný graf, jež máte nyní vytvořit.

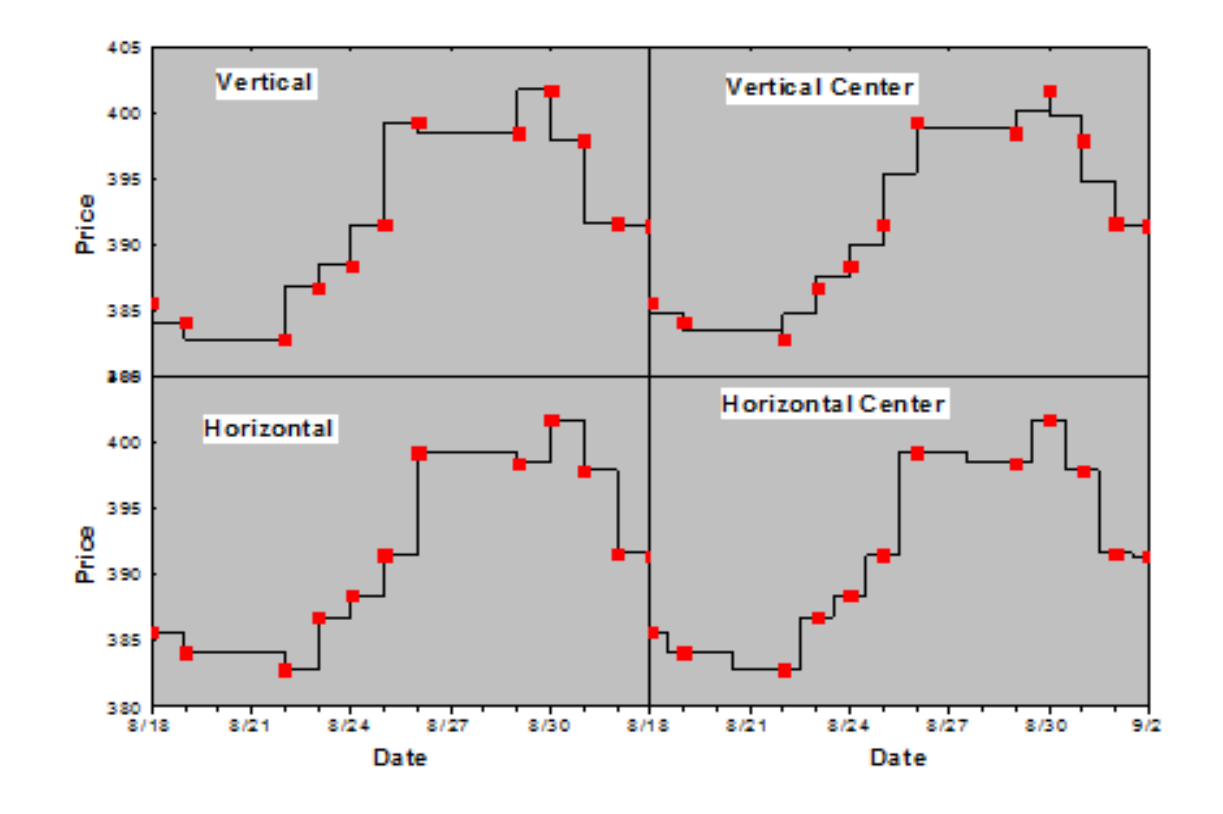

#### Kroky:

**1. Tvorba spojnicového grafu s body:** Zvolte File, Open, Samples\2D and Contour Graps.opj, Open. Pak nalistujte vlevo při levém okraji obrazovky v Project Explorer příkaz 2D and Contour Graps, a v něm zvolte Multi Axis and Multi Panel, a v něm pak Multiple Layers with Step Plot.

2. Úprava grafu: a) Aktivujte sešit, označte 2. sloupec B(Y) a zvolte Plot, Line+Symbol, Line+Symbol. Aktivujte graf a levou myší klik do legendy a pak pravou a zvolte Properties. Pokračujte v otevřených Object Properties: změňte Background na White Out, Size dejte na 36 a napište text do textového pole: \b(Vertical) dle obrázku. Ukončete OK. Umístěte legendu.

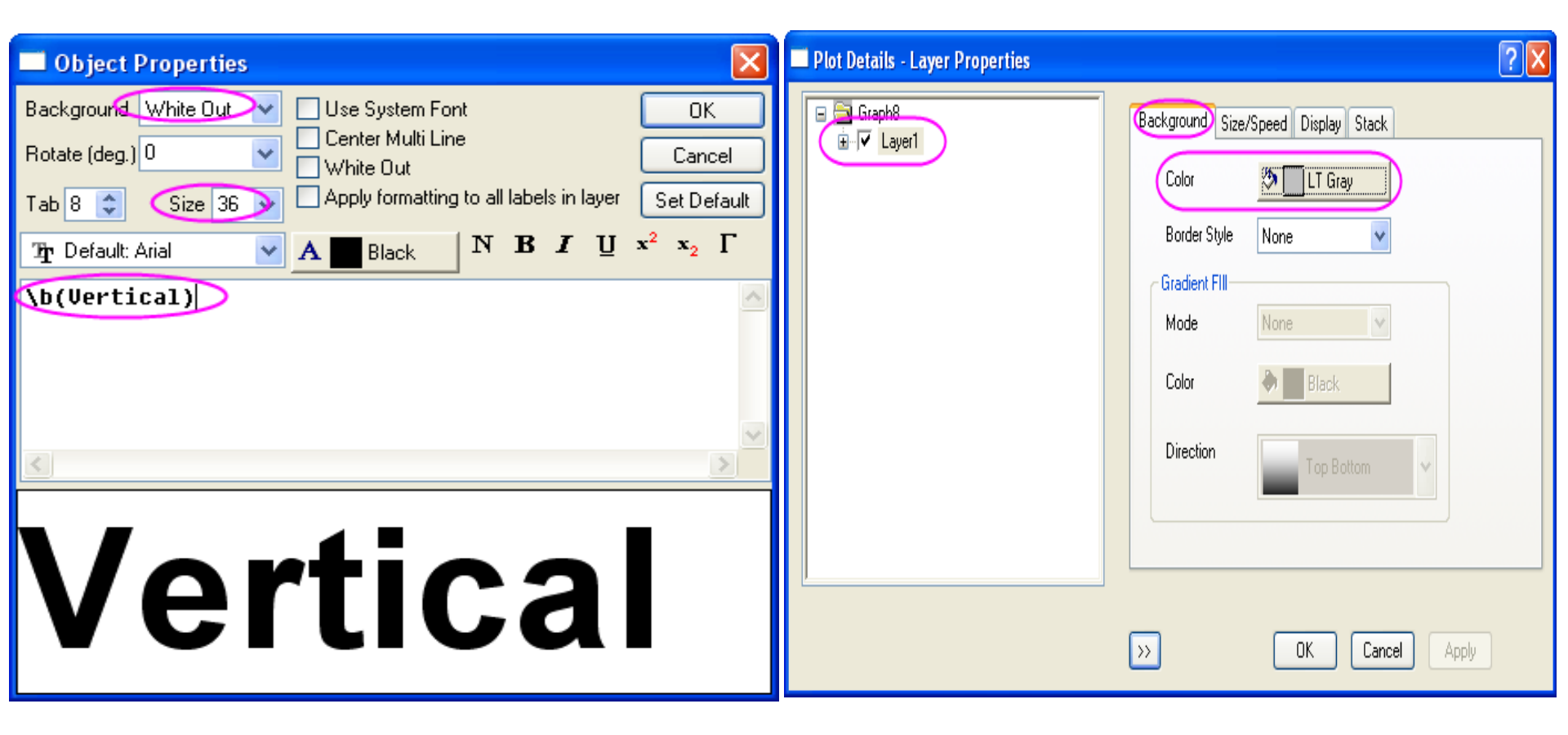

b) Dvoj-klikem levou myší na bílou plochu v grafu a otevřete Plot Details-Layer Properties. V levém panelu vyberte Layer1. Aktivujte Background v pravém panelu. V Colour zvolte LT Gray. Pak zvolte křivku v Layer1 v levém panelu, V Symbol v pravém panelu zvolte Size 15 a Symbol Color na Red. Klik na záložku Line, v řádku Connect zvolte Step Vert a dejte Width na 4 dle obrázku a OK.

| Plot Details - Plot Properties                                                                                                    | Plot Details - Plot Properties                                                                                                    |
|----------------------------------------------------------------------------------------------------|----------------------------------------------------------------------------------------------------|
| Image: Symbol Drop Lines Label         Image: Symbol Drop Lines Label         Image: Symbol Drop Lines Label | Graph8   Cayer1   Connect   Style   Style   Draw Line in Front   Draw Line Behind   Color   Black   Transparency   Fil Area Under Curve   Normal |
| Plot Type Line + Symbol V >> Workbook OK Cancel Apply                                                                                                    | Plot Type Line + Symbol 💉 >> Workbook OK Cancel Apply                                                                                            |

Opakujte krok 2a až 2b pro 2., 3. a 4. sloupec. Pro každý sloupec zadejte text legendy takto: pro sloupec Value2: \b(Vertical Center) a do okna Connect dej Step V Center, pro sloupec Value3: \b(Horizontal) a do okna Connect dej Step Horz, pro sloupec Value4: \b(Horizontal Center), a do okna Connect dej Step H Center. **3. Propojení grafů: a)** Aktivujte graf a zvolte v **Graph** dialog **Merge Graph Windows: merge\_graph, Open dialog.** Změňte nastavení dle obrázku. Pak klik na **OK** k propojení obrázků.

| 🔲 Graph Manipulation: merge_grap            | oh 🔹 💽 🔀                |
|---------------------------------------------|-------------------------|
| Dialog Theme ×                              | ► I                     |
| Description Merge selected graph windows in | nto one graph           |
|                                             |                         |
| 1. specify the created to                   | Stepified               |
| graphs for merging                          |                         |
| Graphs                                      | Graph2                  |
| Keep Source Graphs                          | 2. uncheck this, do not |
| Rearrange Layout                            | keep source graphs      |
| 🖃 Arrange Settings                          |                         |
| Number of Rows                              | 2                       |
| Number of Columns                           | 2                       |
| Add Extra Layer(s) for Grid 🤇               | 3. arrange by 2*2       |
| Keep Layer Aspect Ratio                     |                         |
| Link Layers                                 |                         |
| Show Axes Frame                             |                         |
| Overlapping axes/ticks are hidd             | en                      |
| 🖃 Spacing (in % of Page Dimension)          | ~                       |
| Horizontal Gap                              |                         |
| Vertical Gap 4. gap is zero                 |                         |
| Left Margin                                 | 15                      |
| Right Margin                                | 10                      |
| Top Margin                                  | 10                      |
| Bottom Margin                               | 15                      |
| Page Setup                                  | >                       |
|                                             | OK Cancel »             |

b) Aktivujte nový propojený obrázek a pak zvolte Graph a v něm dialog Layer Management. V panelu Layer Selection přejmenujte vrstvy dvoj-klikem na jméno a přeuspořádejte index vrstev dragováním nahoru-dolů dle obrázku níže.

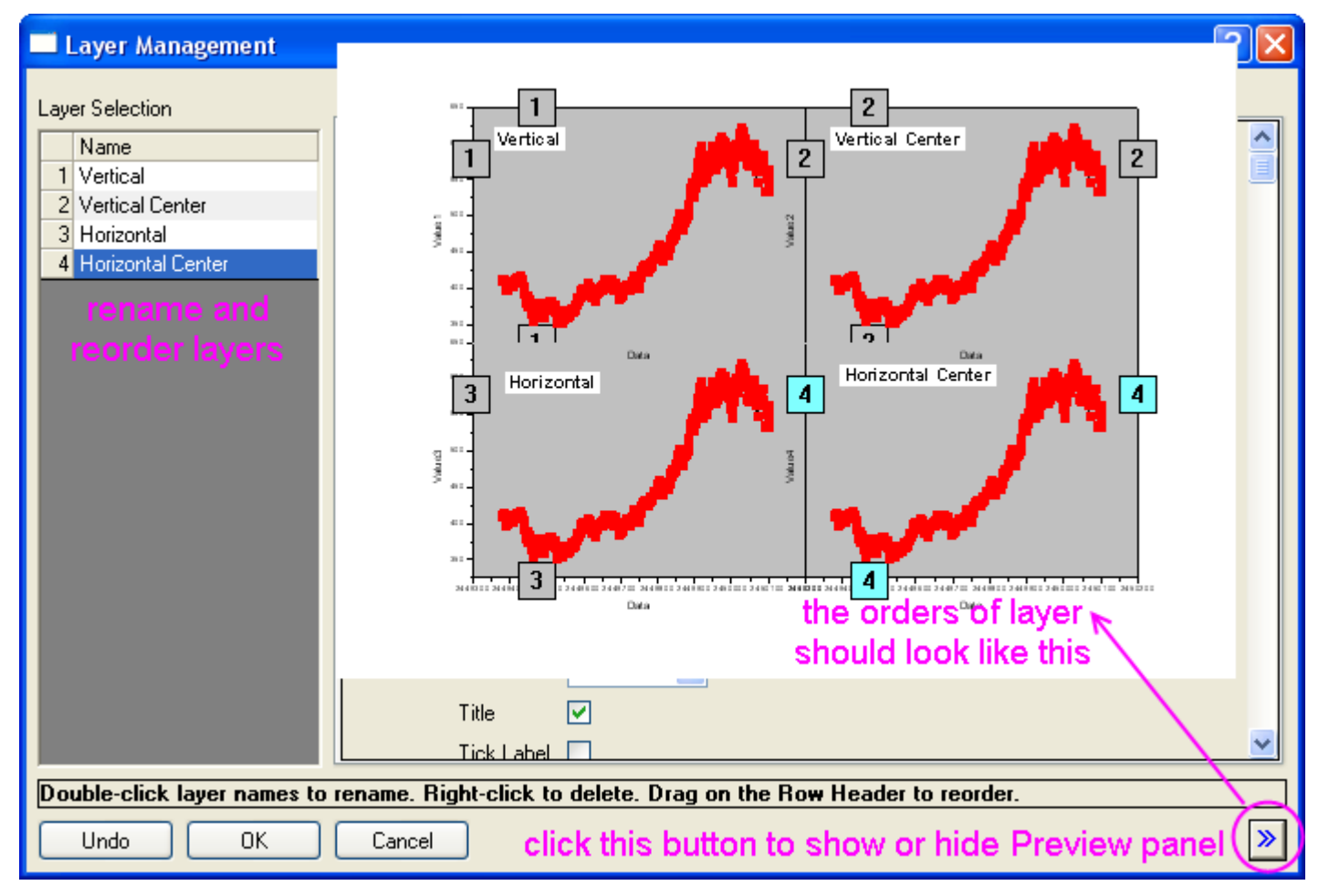

4. Propojení os vrstev grafu: a) V panelu Layer Selection stiskněte a podržte klávesu Ctrl a zamodřete: Vertical Center, Horizontal and Horizontal Center. Pak běžte do záložky Link a v řádku Link To 1. Pak oba X Axis Link a Y Axis Link jsou Straight(1 to 1) dle obrázku vpravo. Klikněte na Apply.

| Layer Selection Add Arrange Size/Position Link Axes Display  Add Arrange Size/Position Link Axes Display  Mame Vertical Center 1 Horizontal Center 1 Horizontal Center | 🗖 Layer Management                                                    |                                                                                                    | ? 🗙 |
|----------------------------------------------------------------------------------------------------|-----------------------------------------------------------------------|----------------------------------------------------------------------------------------------------|-----|
| Name       Link to         Vertical Center       1         3 Horizontal       1         4 Horizontal Center       1         Bottom       Axis         Tick       None         Tick Label       Formula         Example: 2*x         Heit       Tick In         Tick Label       Formula         Example: 2*x         Heit       Tick Label         Formula       Example: 2*x         Heit       Tick Label         Formula       Example: 2*x         Heit       Tick In         Tick In       Title         Tick In       Title         Title       Title         Title       Title         Tick Label       Formula         Example: 2*x       Heit                                                                                                    | Layer Selection                                                       | Add Arrange Size/Position Link Axes Display                                                                                                    |     |
|                                                                                                    | Link to       Vertical Center       1       4       Horizontal Center | → Modify Axes         × Scale         ↓ Scale         ↓ Scale         ↓ Scale         ↓ Scale         ↓ Scale         ↓ Scale         ↓ Scale         ↓ Scale         ↓ Scale         ↓ Scale         ↓ Scale         ↓ Scale         ↓ Scale         ↓ Scale         ↓ Title         ↓ Tick         ↓ Scale         ↓ Scale         ↓ Scale         ↓ Scale         ↓ Title         ↓ Tick         ↓ Tick         ↓ Scale         ↓ Scale |     |

Undo

0K

Cancel

≫

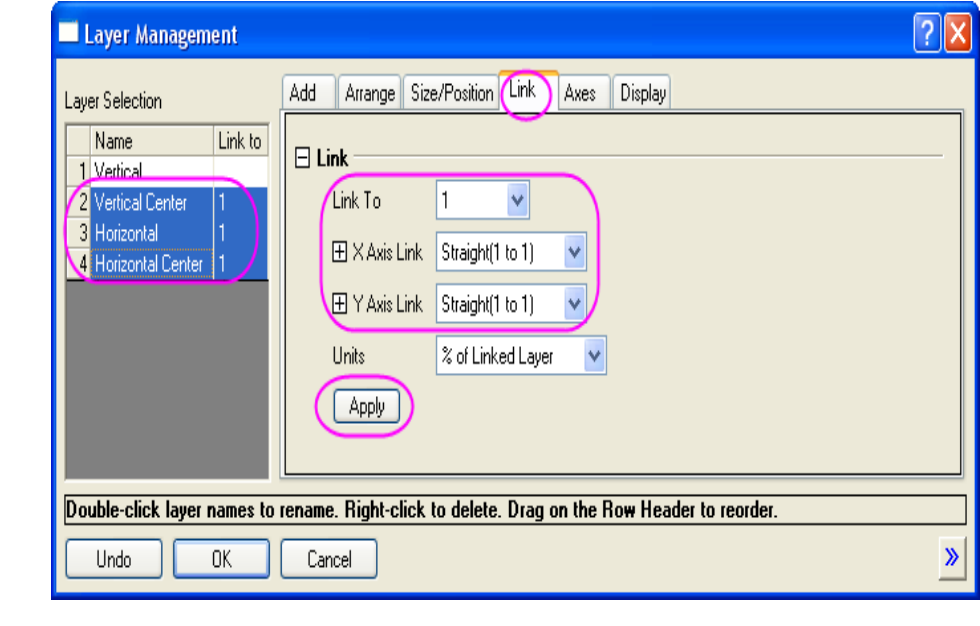

b) Dle obrázku vlevo jděte na záložku Axes, zvolte Vertical v levém panelu a tam také označte ke spojení všechny názvy směrem dolu pod Bottom, takže oddíl Left, oddíl Top a oddíl Right dle obrázku. Nezaškrtnuto bude v okénku Title v uzlu Bottom. Zvolíte v okénku Tick v uzlu Top. Pak Apply.

Dle obrázku vpravo zvolte vrstvu *Vertical Center* v záložce **Axes** dej stejné nastavení v uzlu **Bottom**, **Left**, **Right** . Nastavení v uzlu **Top** ukazuje obrázek. Klik na **Apply**.

Dle obrázku vpravo zvol vrstvu *Horizontal* v záložce **Axes** dej stejné nastavení v uzlu **Top** a **Right**. Klik na **Apply.** 

| Laver Selection                                                                                                    | Add Arrange Size/Position Link Axes Display                                                                                                    |         |
|----------------------------------------------------------------------------------------------------|----------------------------------------------------------------------------------------------------|---------|
| Name Linkto                                                                                                    | Y Scale Linear 💙                                                                                                    |         |
| 1 Vertical                                                                                                    | ⊟ Bottom                                                                                                    |         |
| 🖉 Vertical Center 🔵 1                                                                                                    | Axis 🔽                                                                                                    |         |
| 3 Horizontal 1                                                                                                    | Tisk None W                                                                                                    |         |
| 4 Horizontal Center 1                                                                                                    |                                                                                                    |         |
|                                                                                                    | Title                                                                                                    |         |
|                                                                                                    | Tick Label 🗌                                                                                                    |         |
|                                                                                                    | Formula                                                                                                    |         |
|                                                                                                    | Example: 2 * x                                                                                                    |         |
|                                                                                                    | <b>H</b> 1-0                                                                                                    |         |
|                                                                                                    |                                                                                                    |         |
|                                                                                                    |                                                                                                    |         |
|                                                                                                    |                                                                                                    |         |
|                                                                                                    | Tick In                                                                                                    |         |
|                                                                                                    | Title                                                                                                    |         |
|                                                                                                    | Tick Label                                                                                                    |         |
|                                                                                                    | Formula                                                                                                    |         |
|                                                                                                    |                                                                                                    |         |
|                                                                                                    | Example: 2 " x                                                                                                    |         |
|                                                                                                    | Right                                                                                                    |         |
|                                                                                                    |                                                                                                    |         |
| Double-click laver names (                                                                                                    | to rename. Right-click to delete. Drag on the Row Header to reorder.                                                                                                    |         |
|                                                                                                    |                                                                                                    |         |
|                                                                                                    |                                                                                                    |         |
| 1                                                                                                    |                                                                                                    |         |
| - Layer Management                                                                                                    |                                                                                                    | £       |
| away Calastian                                                                                                    | Add Arrange Size/Position Link Axes Display                                                                                                    |         |
| Layer Selection                                                                                                    |                                                                                                    |         |
| Layer Selection                                                                                                    |                                                                                                    |         |
| Ayer Selection Name Link to Vertical                                                                                                    | Modify Axes                                                                                                    |         |
| Name Link to Vertical Vertical Center 1                                                                                                    | X Scale Linear V                                                                                                    |         |
| Aver Selection           Name         Link to           1         Vertical           2         Vertical Center         1           3         Horizontal         1                                                                                                    | Hodify Axes<br>X Scale Linear                                                                                                    |         |
| Aver Selection           Name         Link to           1         Vertical           2         Vertical Center         1           3         Horizontal         1           4         Horizontal Center         1                                                                                                    | Modify Axes       X Scale       Linear       Y Scale       Linear                                                                                                    |         |
| Aver Selection           Aume         Link to           1         Vertical           2         Vertical Center           3         Horizontal           4         Horizontal Center                                                                                                    | Image: Modify Axes       X Scale       Linear       Y Scale       Linear       Image: Display the second second                                                                                                    |         |
| Aver Selection           Aume         Link to           1         Vertical           2         Vertical Center         1           3         Horizontal         1           4         Horizontal Center         1                                                                                                    | Image: Modify Axes       X Scale       Linear       Y Scale       Linear       Image: Bottom       Image: Left                                                                                                    |         |
| Aver Selection           Ame         Link to           1         Vertical           2         Vertical Center         1           3         Horizontal         1           4         Horizontal Center         1                                                                                                    | Image: Modify Axes       X Scale       Linear       Y Scale       Linear       Image: Bottom       Image: Left       Image: Dependence                                                                                                    |         |
| Aver Selection           Ame         Link to           1         Vertical           2         Vertical Center         1           3         Horizontal         1           4         Horizontal Center         1                                                                                                    | Image: Second second secon |         |
| Aver Selection           Name         Link to           1         Vertical           2         Vertical Center         1           3         Horizontal         1           4         Horizontal Center         1                                                                                                    | Image: Second system       Image: Second system         Y Scale       Linear         Y Scale       Linear         Image: Second system       Image: Second system         Image: Second system       Image: Second system                                                                                                    |         |
| Aver Selection       Aame     Link to       1     Vertical       2     Vertical Center     1       3     Horizontal     1       4     Horizontal Center     1                                                                                                    | Image: Second constraints         ✓ Scale         ✓ Scale         Image: Second constraints         Image: Second constraints         Image: Sec                                                                                                    |         |
| Aver Selection       Aame     Link to       1 Vertical     1       2 Vertical Center     1       3 Horizontal     1       4 Horizontal Center     1                                                                                                    | → Modify Axes         × Scale       Linear         Y Scale       Linear         ⊕ Bottom         ⊕ Left         ⊖ Top         Axis         Tick         None         Table                                                                                                    |         |
| Aver Selection       Aame     Link to       1 Vertical     1       2 Vertical Center     1       3 Horizontal     1       4 Horizontal Center     1                                                                                                    | → Modify Axes         × Scale       Linear         Y Scale       Linear         ⊕ Bottom         ⊕ Left         ⊖ Top         Axis         Tick         None         Title                                                                                                    |         |
| Aver Selection       Aame     Link to       1 Vertical     1       2 Vertical Center     1       3 Horizontal     1       4 Horizontal Center     1                                                                                                    | → Modify Axes         × Scale       Linear         Y Scale       Linear         ⊕ Bottom         ⊕ Left         ⊖ Top         Axis         Tick         None         Title         Tick Label                                                                                                    |         |
| Aver Selection       Aame     Link to       1 Vertical     1       2 Vertical Center     1       3 Horizontal     1       4 Horizontal Center     1                                                                                                    | Image: Second system       Image: Second system         Y Scale       Linear         Y Scale       Linear         Image: Second system       Image: Second system         Image: Second system       Image: Second system                                                                                                    |         |
| Aver Selection       Aame     Link to       1 Vertical     1       2 Vertical Center     1       3 Horizontal     1       4 Horizontal Center     1                                                                                                    | Image: Second system       Image: Second system         Y Scale       Linear         Y Scale       Linear         Image: Second system       Image: Second system         Image: Second system       Image: Second system                                                                                                    |         |
| Aver Selection       Aame     Link to       1     Vertical       2     Vertical Center     1       3     Horizontal     1       4     Horizontal Center     1                                                                                                    | Image: Second system       Image: Second system         Y Scale       Linear         Y Scale       Linear         Image: Second system       Image: Second system         Image: Second system       Image: Second system                                                                                                    |         |
| Aver Selection       Aame     Link to       1     Vertical       2     Vertical Center     1       3     Horizontal     1       4     Horizontal Center     1                                                                                                    | Image: Second system       Image: Second system         Y Scale       Linear         Y Scale       Linear         Image: Second system       Image: Second system         Y Scale       Image: Second system         Y Scale       Image: Second system         Y Scale       Image: Second system         Y Scale       Image: Second system         Y Scale       Image: Second system         Y Scale       Image: Second system         Y Scale       Image: Second system         Y Scale       Image: Second system         Y Scale       Image: Second system         Y Scale       Image: Second system         Y Scale       Image: Second system         Y Scale       Image: Second system         Y Scale       Image: Second system         Image: Second system       Second system         Y Scale       Image: Second system         Y Scale       Image: Second system         Y Scale       Image: Second system         Y Scale       Image: Second system         Y Scale       Image: Second system         Y Scale       Image: Second system         Y Scale       Image: Second system         Y Scale       Image: Second system                                                                                                    |         |
| Aver Selection       Name     Link to       1     Vertical       2     Vertical Center     1       3     Horizontal     1       4     Horizontal Center     1                                                                                                    | Image: Second system       Image: Second system         Y Scale       Linear         Y Scale       Linear         Image: Second system       Image: Second system         Y Scale       Linear         Y Scale       Linear         Y Scale       Linear         Image: Second system       Image: Second system         Y Scale       Linear         Y Scale       Linear         Image: Second system       Image: Second system         Y Scale       Image: Second system         Y Scale       Image: Se                                                                                                    |         |
| Aver Selection          Name       Link to         1       Vertical         2       Vertical Center       1         3       Horizontal       1         4       Horizontal Center       1                                                                                                    | Image: Second system       Image: Second system         Y Scale       Linear         Y Scale       Linear         Image: Second system       Image: Second system         Y Scale       Linear         Y Scale       Linear         Y Scale       Linear         Image: Second system       Image: Second system         Y Scale       Linear         Y Scale       Linear         Image: Second system       Image: Second system         Y Scale       Image: Second system         Y Scale       Image: Se                                                                                                    |         |
| Aver Selection          Name       Link to         1 Vertical       1         2 Vertical Center       1         3 Horizontal       1         4 Horizontal Center       1         5 Horizontal Center       1         9 Horizontal Center       1         9 Horizontal Center       1 <td>Modify Axes X Scale Linear Y Scale Bottom Bottom Left Top Axis V Tick None Find Example: 2*x Bight Apply each tab to update your preview graph. Use the OK button to apply the changes in</td> <td></td> | Modify Axes X Scale Linear Y Scale Bottom Bottom Left Top Axis V Tick None Find Example: 2*x Bight Apply each tab to update your preview graph. Use the OK button to apply the changes in                                                                                                    |         |
| Agree 3 Selection       Agree 3 Selection       Name     Link to       1     Vertical Center     1       2     Vertical Center     1       3     Horizontal Center     1       4     Horizontal Center     1                                                                                                    | Modify Axes X Scale Linear Y Scale Bottom Bottom Left Top Axis V Tick None Find Example: 2*x Right Apply each tab to update your preview graph. Use the OK button to apply the changes in                                                                                                    | n previ |
| Aver Selection          Aame       Link to         1 Vertical       1         2 Vertical Center       1         3 Horizontal       1         4 Horizontal Center       1         Jse the Apply buttons on a graph to source graph.       0*                                                                                                    | Modify Axes X Scale Linear Y Scale Bottom Left Top Axis Tick None Title Tick Label Formula Example: 2 * x Right Apply each tab to update your preview graph. Use the OK button to apply the changes in                                                                                                    | n previ |

Dle obrázku vpravo zvol vrstvu *Horizontal Center* v záložce **Axes** a nezaškrtnuto bude v okénku **Title** v uzlu **Left** a zaškrtnuto bude v uzlu **Top.** Klik na **Apply.** Klik na **OK** a uzavře se dialog **Layer Management.** 

| Layer Management                                                                                                    | · · · · · · · · · · · · · · · · · · ·                                                                                                    |             |
|----------------------------------------------------------------------------------------------------|----------------------------------------------------------------------------------------------------|-------------|
| Layer Selection                                                                                                    | Add Arrange Size/Position Link Axes Display                                                                                                    |             |
| Name Link to Vertical Center 1 Vertical Center 1 | Y Scale Linear Y<br>Bottom<br>Left<br>Axis V<br>Tick None V<br>Title<br>Formula<br>Example: 2 * x<br>Top<br>Axis V<br>Tick Label<br>Formula<br>Example: 2 * x<br>Right<br>Apply<br>Tick Label Label<br>Formula<br>Example: 2 * x<br>Right<br>Apply<br>Tick Label Label |             |
| graph to source graph.                                                                                                    |                                                                                                    |             |
| Undo OK                                                                                                    | Cancel                                                                                                    | <b>&gt;</b> |

Dle obrázku vpravo dvoj-klikem na dialog osy X Axis. Ve Scale zvolte v Selection náhled Horizontal a změňte From, To, Increment a Minor Ticks dle obrázku.

| > | ( Axis - Hor                          | izontal   |                       |       |               |              | ?×        |  |
|---|---------------------------------------|-----------|-----------------------|-------|---------------|--------------|-----------|--|
|   | Tick La                               | abels     | Minor Tick Lat        | pels  | Custor        | m Tick Label | s         |  |
|   | Scale Title & Format Grid Lines Break |           |                       |       |               |              |           |  |
|   | Selection:                            | From      | 8/18/1994             |       | ncrement      | 3day         | $\supset$ |  |
|   | Horizontal                            | To        | 9/2/1994              |       | ‡ Major Ticks | Б            |           |  |
|   | Vertical                              | Туре      | Linear                | - +   | # Minor Ticks | 2            |           |  |
|   | ventical                              | Rescale   | lun Normal            | ·   · | First Tick    |              |           |  |
|   |                                       | ← Ticks L | ocation               |       |               |              | _         |  |
|   |                                       | 🔲 Majo    | or Ticks From Dataset |       |               | ~            |           |  |
|   |                                       | 🔲 Mine    | or Ticks From Dataset |       |               | ~            |           |  |
|   |                                       |           |                       | OK    | Cancel        |              | ply       |  |

Dle obrázku vpravo zvolte v **Selection** náhled **Vertical** a změňte nastavení dle obrázku.

| Tick La                  | bels      | Minor Tick Lab        | els | Custor        | m Tick Labels |
|--------------------------|-----------|-----------------------|-----|---------------|---------------|
| Scale                    |           | Title & Format        |     | Grid Lines    | Break         |
| Selection:               | From      | 380                   |     |               | 5             |
|                          | Туре      | Linear                |     | # Minor Ticks | 1             |
| Venical                  | Rescale   | Normal V              |     | First Tick    |               |
|                          | - Licks L | ocation               |     |               |               |
|                          | 📃 📃 Majo  | or Ticks From Dataset |     |               | ~             |
| Minor Ticks From Dataset |           |                       |     |               |               |
|                          |           |                       | пк  | Cancel        | Annly         |

V Axis - Horizontal

**?** 

Dle obrázku vpravo jděte na záložku **Tick Labels**, zvolte v **Selection** náhled **Botom**, nastavte **Type** na **Date** a **Display** na <sup>1</sup>/<sub>2</sub>.

| X Axis - Hor | izontal  |                |           |            | <u>?</u> [ |
|--------------|----------|----------------|-----------|------------|------------|
| Scale        |          | Title & Format | Grid Lin  | es         | Break      |
| Tick La      | ibels    | Minor Tick Lab | pels      | Custom Tic | k Labels   |
| Selection:   | 💌 Show   | Major Labels   |           |            |            |
|              | Туре     | Date           | 🗸 Display | 1/2        | $\sim$     |
| Bottom       |          |                |           |            |            |
|              | Font     | Default: Arial | <b>~</b>  |            |            |
| Тор          | Color    | A Black        |           | Prefix     |            |
|              | Bold     | Point 18       | <b>~</b>  | Suffix     |            |
| Left         | Apply To |                |           |            |            |
| A+2          | 📃 Font   | This Layer     | Point     | This Lay   | er 🗸       |
| Right        | Color    | This Layer     | - Bold    | This Lay   | er 🔽       |
|              |          |                |           |            |            |
|              |          |                | ок 🗌      | Cancel     | Apply      |

Dle obrázku vpravo jděte na záložku **Tick Labels**, zvolte v **Selection** náhled **Botom**, nastavte **Hide** pro **At Axis End**.

Opakujte kroky pro osu X a spodní pravou vrstvu.

Vyberte label os X a Y, pak **Format**, změňte velikost na 30 a klik dolu na **Bold.** 

Změňte **Y** Title na **Price** a pak nastavte X a Y na 36.

| Scale Title & Format Grid Lines                   | Break  |
|---------------------------------------------------|--------|
| Lustom Lick Labels                                | Labels |
| Selection: Show Major Labels V Labels Stay with A | Axis   |
| Uffset in % Point Si                              | ze     |
| Bottom Horizontal 0                               |        |
| Tick to Label Center(Default) Vertical 0          |        |
| Top Special Ticks                                 | — I    |
| Auto Hide Show Manual Labels                      |        |
| At Axis Begin 💿 🔿 🔿 📿                             |        |
| Left At Axis End O O O                            |        |
|                                                   |        |
| Right At Axis Value                               |        |
|                                                   |        |
| OK Cancel                                         | Apply  |

### 5.4.4 Svislice v grafu Y-offsetem

Tutoriál používá data **\Samples\2D and Contour Graphs.opj**, kterým odpovídá tento výsledný graf, jež máte nyní vytvořit

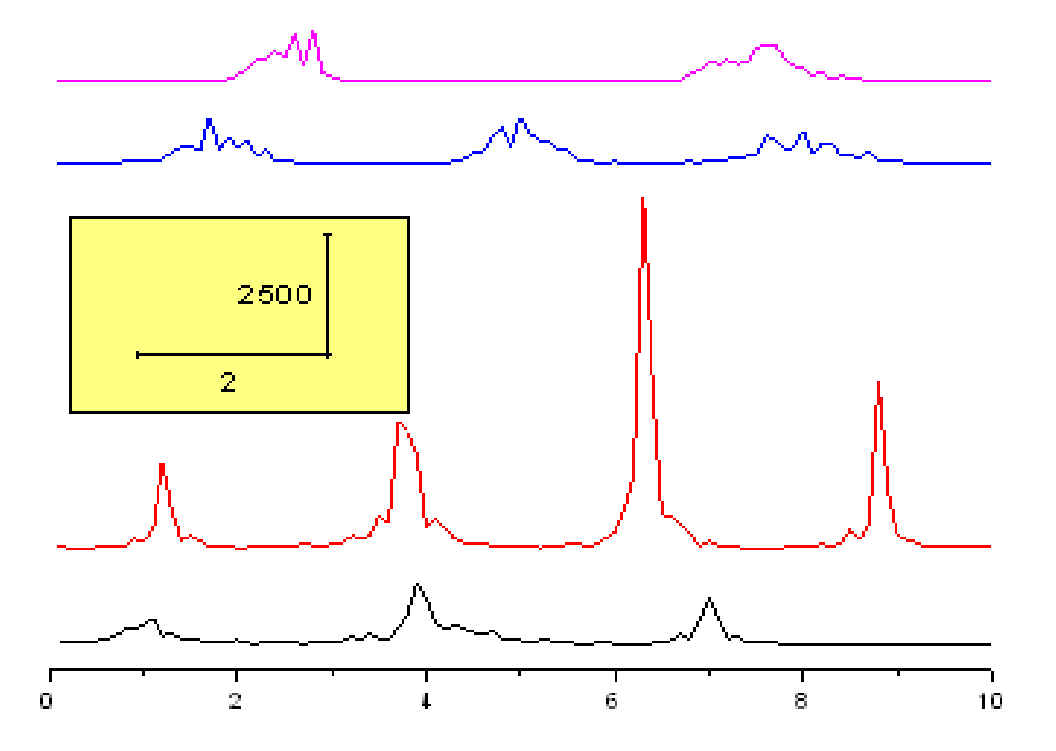

#### Kroky:

**1. Tvorba grafu:** Zvolte File, Open, Samples\2D and Contour Graps.opj, Open. Pak nalistujte při levém okraji obrazovky v Project Explorer příkaz 2D and Contour Graps, v něm pak Multi Axis and Multi Panel, a v něm Stack Lines by Y Offsets.

2. Úprava grafu: a) Dle obrázku vpravo aktivujte sešit, označte všechny sloupce sešitu a zvolte Plot, Multi-Curve, Stack Lines by Y Offsets. Aktivujte graf a zrušte stisknutím Delete na klávesnici tyto objekty: Legenda, Y-osa, Název y-osy, Čísla na Y-ose, Název x-osy. Obdržíte graf dle obrázku vpravo.

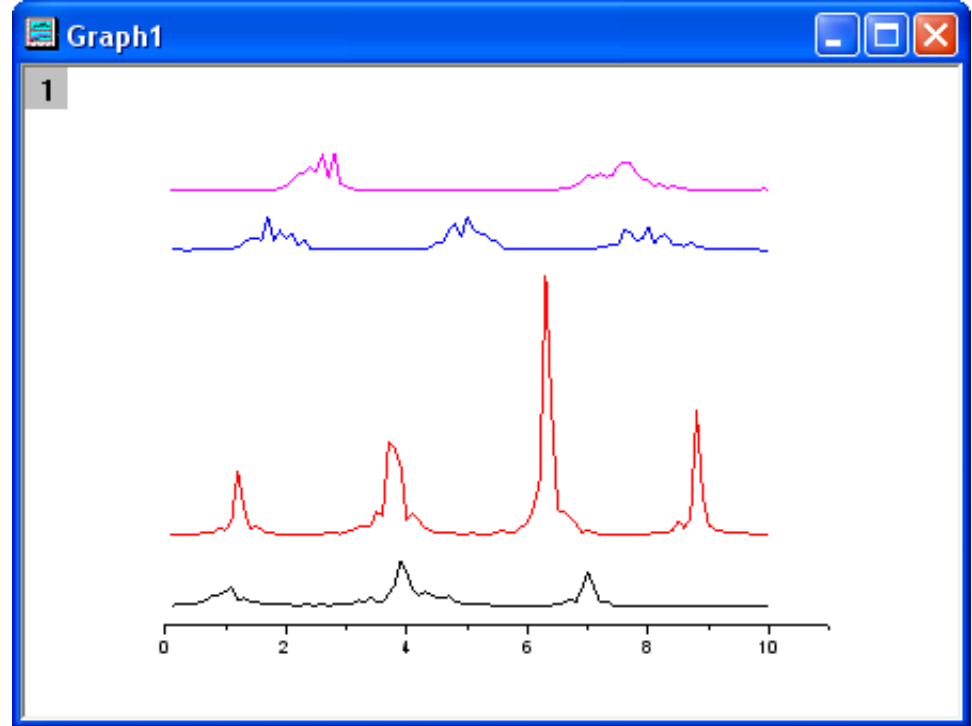

b) Dle obrázku vpravo nyní dvoj-klikem levou myší na x-osu otevřete Axis Properties. V záložce Scale vyberte v Selection náhled Horizontal. Změňte To na 10 a OK.

| A MAID Laj |          |                       |                               | <b>_</b>      |
|------------|----------|-----------------------|-------------------------------|---------------|
| Tick L     | abels    | Minor Tick Labe       | ls Custo                      | m Tick Labels |
|            |          | Title & Format        | Grid Lines                    | Break         |
| Selection: | From     | 0                     | <ol> <li>Increment</li> </ol> | 2             |
| Horizontal | To       | 10                    | 🔿 🕈 Major Ticks               | 6             |
| Vertical   | Туре     | Linear 🗸              | # Minor Ticks                 | 1             |
| 1 ontodi   | Rescale  | land Normal           | First Tick                    |               |
|            | Ticks L  | ocation               |                               |               |
|            | 📃 🗌 Maje | or Ticks From Dataset |                               | ~             |
|            | Mine 🗌   | or Ticks From Dataset |                               | ~             |
|            |          |                       | DK Cancel                     | Apply         |

X Axis - Laver 1

21

**3. Vložení obdélníku rozměrů: a)** Dle obrázku vpravo klikněte na záložku **Rectangle** v ikonách Toolbars a myší vytvořte šedivý obdélníček. Nyní dvoj-klikem levou myší na tento obdélník se otevře jeho dialog **Object Properties** a nastavte v jeho záložkách:

Fill Pattern v okénku Fill Color barvu LT Yellow.

Dimensions v okénkách

**Units** = scale **Left** = .25 **Top** = 9000 **Width** = 3.5**Height** = 4000.

Klikněte na **OK** k uzavření dialogu **Object Properties.** 

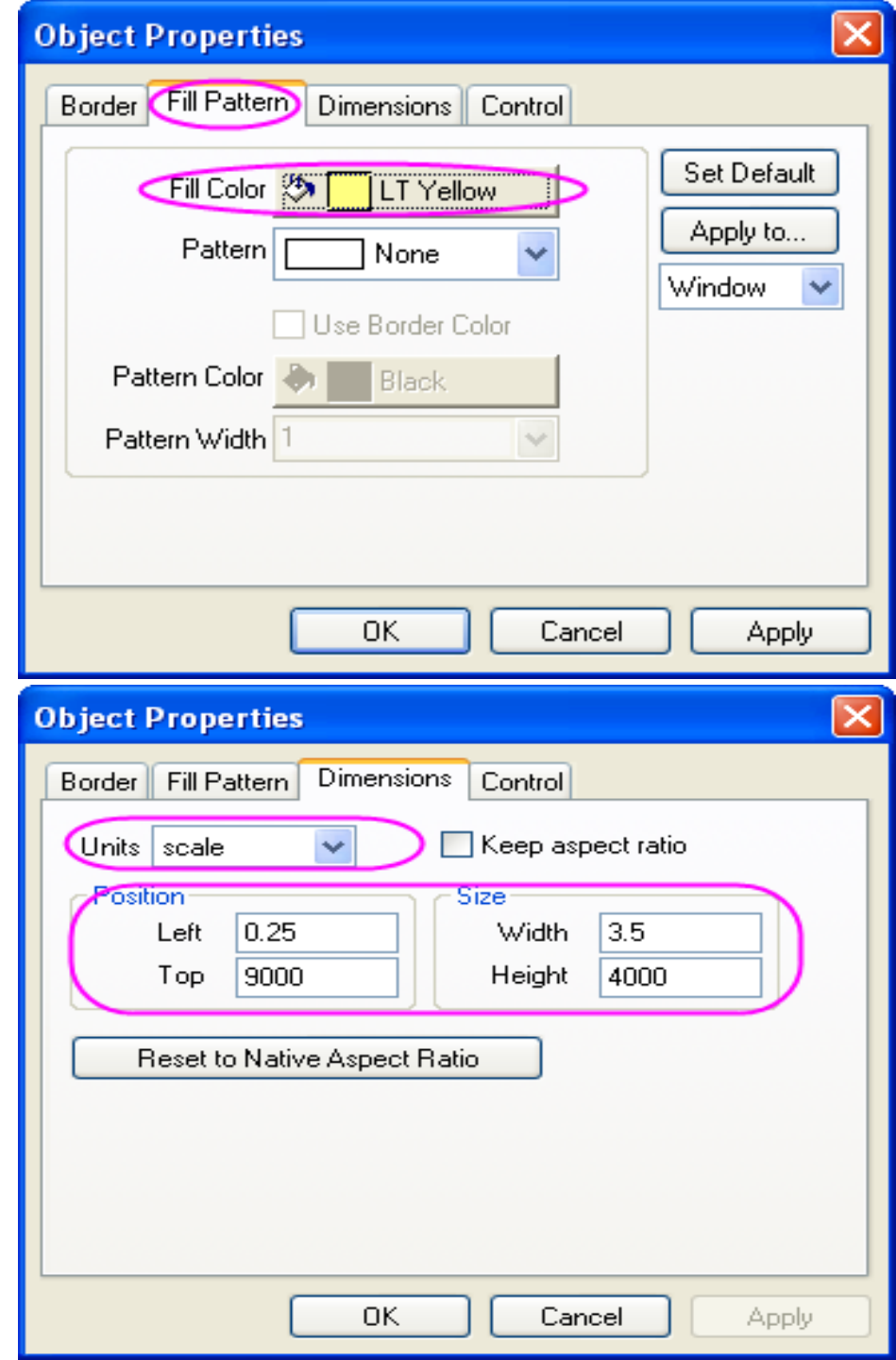

**4. Vložení nového obdélníku rozměrů:** Dle obrázku vpravo zvolte **Graph, New XY Scaler**. Dvoj-klikem levou myší na **Scaler** otevřete **Scaler Properties** a nastavte následující hodnoty dle obrázku:

V uzlu Font Settings:

**Font Size** =24

V uzlu X: Length(Scale) = 2Title = 2

V uzlu Y:

Position = Right Length(Scale) = 2500 Title = 2500 X = 10 V uzlu Title Properties a v něm v uzlu Offset (% of Layer) dejte do řádku X hodnotu 10.

Kliknete na OK k uzavření Scaler Properties.

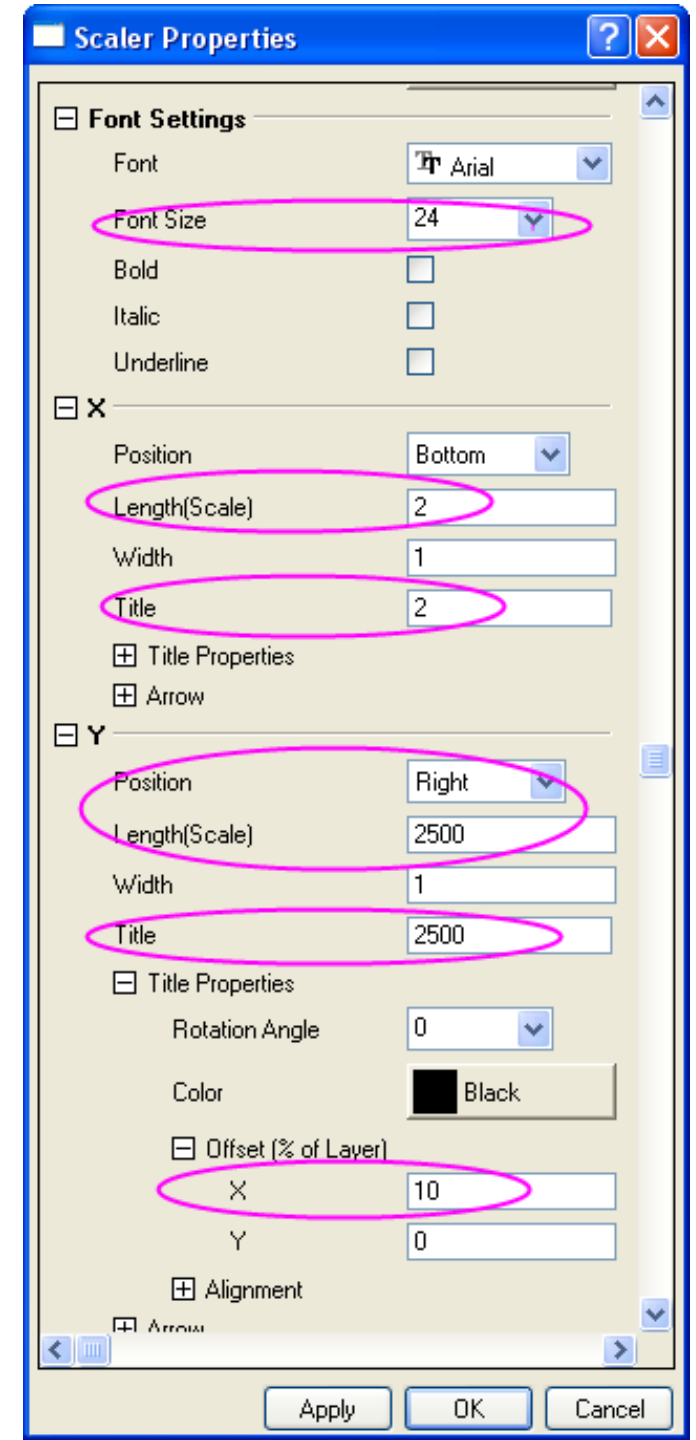

### 5.4.5 Graf dvou vertikálních panelů

**Shrnutí:** Tutoriál používá data ze souboru **Vertical\_2\_Panel\_Line.txt** z internetu <u>http://www.originlab.com/ftp/graph\_gallery/data/Vertical\_2\_Panel\_Line.txt</u>, kterým odpovídá tento výsledný graf, jež máte nyní vytvořit:

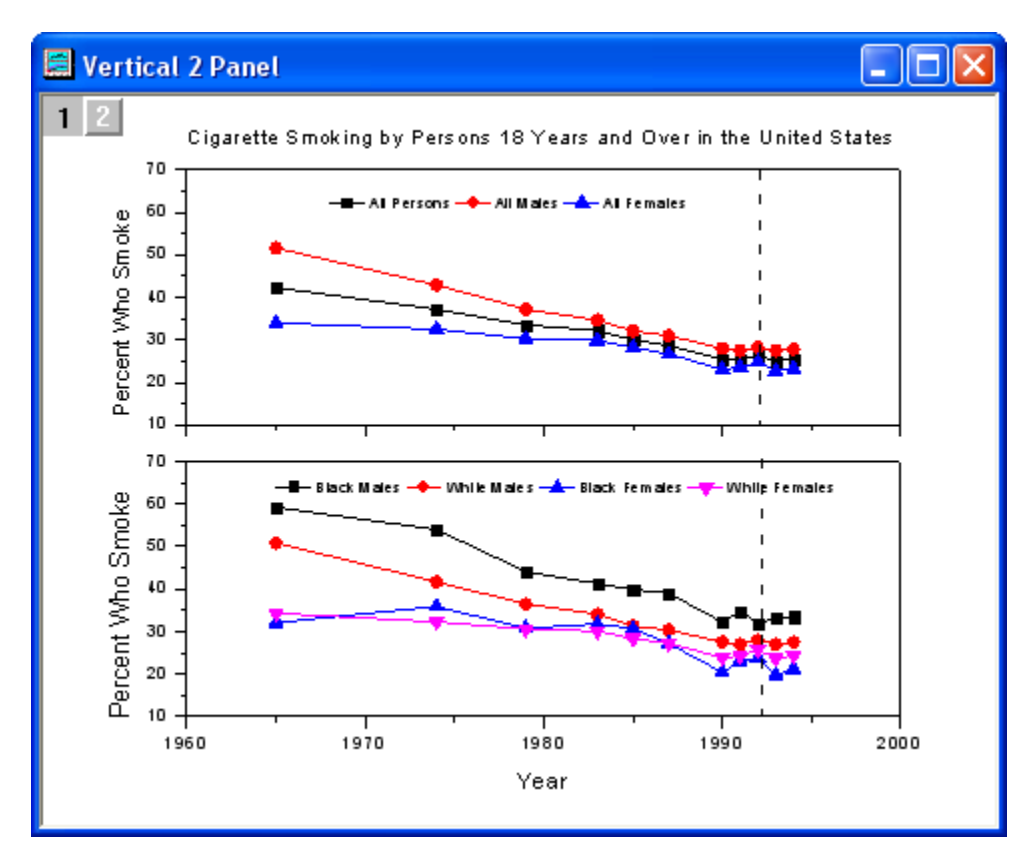

#### **Postup:**

**1. Tvorba grafu:** Zvolte File, Open, Samples\<u>Vertical 2\_Panel\_Line</u>.opj. Označte 2. až 4. sloupec a klik na Plot, Line+Symbol, Line+Symbol. Zpět do sešitu dat a označit 5. až 8. sloupec a opět klik na Plot, Line+Symbol, Line+Symbol.

### Input data:

| Year | All Pers | All Males | All Fem | Black Males | White Males | sBlack Fem | White Fem |
|------|----------|-----------|---------|-------------|-------------|------------|-----------|
| 1965 | 42,3     | 51,6      | 34      | 59,2        | 50,8        | 32,1       | 34,3      |
| 1974 | 37,2     | 42,9      | 32,5    | 54          | 41,7        | 35,9       | 32,3      |
| 1979 | 33,5     | 37,2      | 30,3    | 44,1        | 36,5        | 30,8       | 30,6      |
| 1983 | 32,2     | 34,7      | 29,9    | 41,3        | 34,1        | 31,8       | 30,1      |
| 1985 | 30       | 32,1      | 28,2    | 39,9        | 31,3        | 30,7       | 28,3      |
| 1987 | 28,7     | 31        | 26,7    | 39          | 30,4        | 27,2       | 27,2      |
| 1990 | 25,4     | 28        | 23,1    | 32,2        | 27,6        | 20,4       | 23,9      |
| 1991 | 25,4     | 27,5      | 23,6    | 34,7        | 27          | 23,1       | 24,2      |
| 1992 | 26,4     | 28,2      | 24,8    | 32          | 28          | 23,9       | 25,7      |
| 1993 | 25       | 27,5      | 22,7    | 33,2        | 27          | 19,8       | 23,7      |
| 1994 | 25,5     | 27,8      | 23,3    | 33,5        | 27,5        | 21,1       | 24,3      |

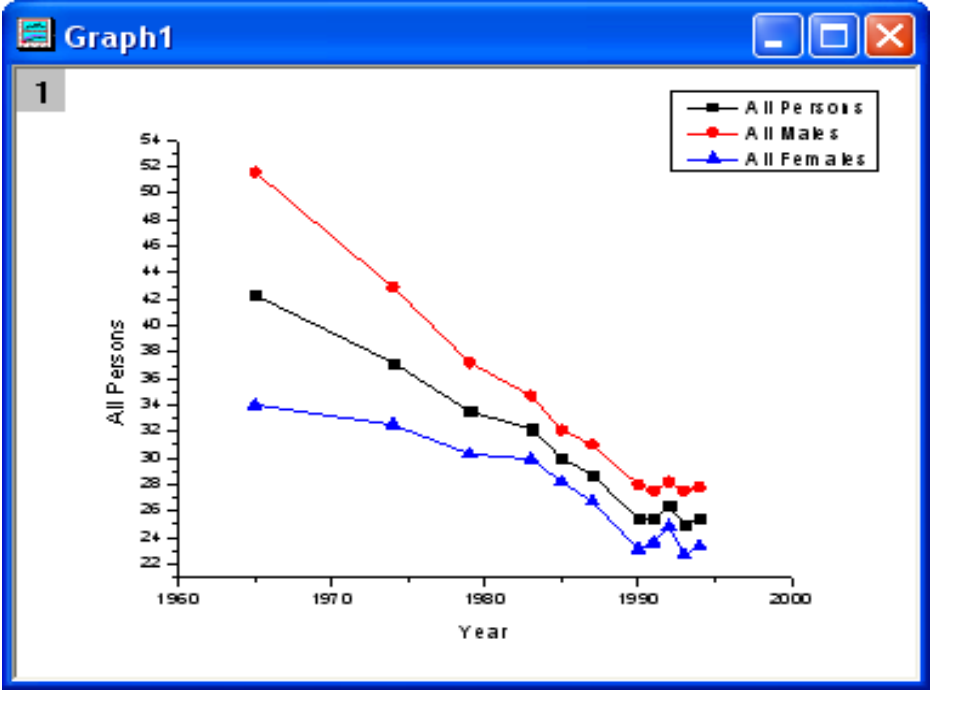

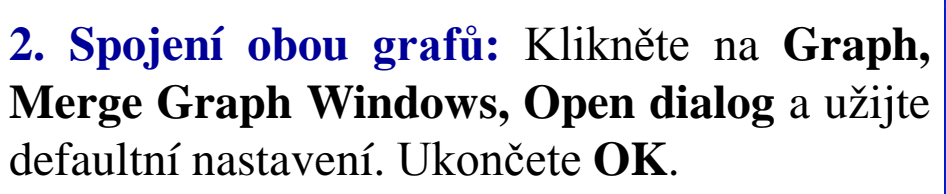

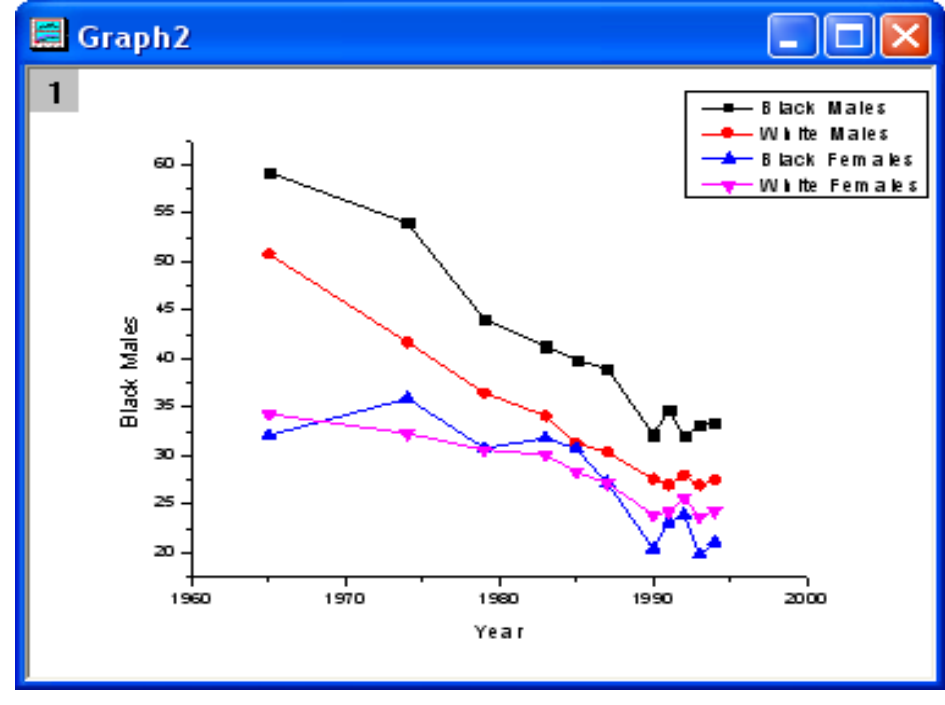

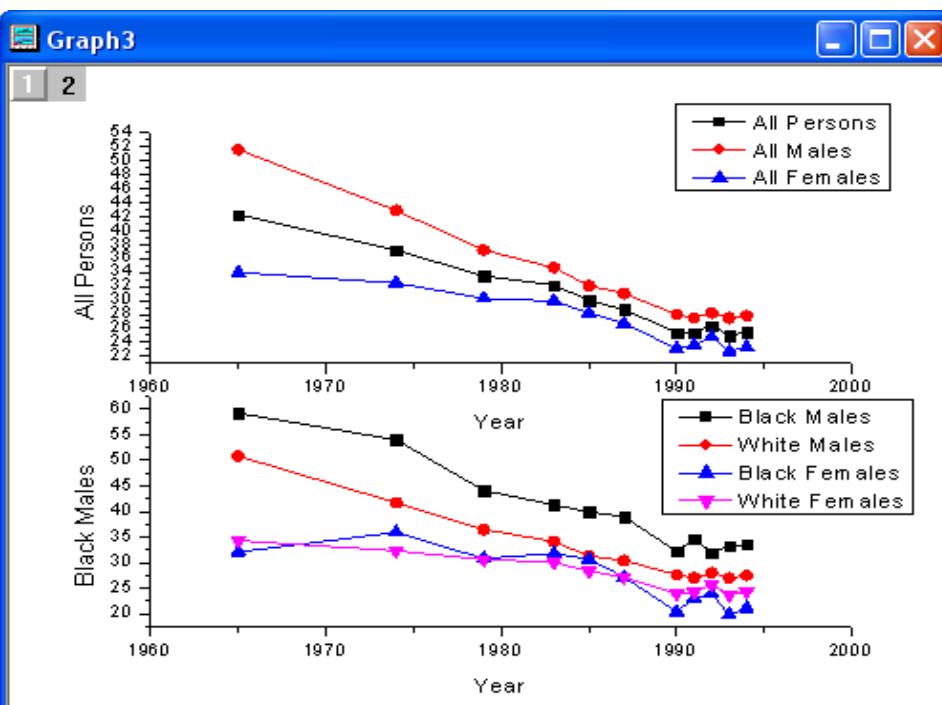

| Y Axis - Layer 1     |                                  |                 |              | ? 🔀                 |
|----------------------|----------------------------------|-----------------|--------------|---------------------|
| Tick Labels<br>Scale | Minor Tick Lab<br>Title & Format | els<br>Grid Lir | Custom T     | ick Labels<br>Break |
| Selection:           | 10                               | 🔰 💿 Increi      | ment (10     |                     |
| Horizontal           | 70                               | ○ # Ma          | jor Ticks 15 | 7                   |
| Vertical Type        | Linear 🗸                         | # Mir           | nor Ticks 1  |                     |
| Rescale              | 🚛 Normal 🗸                       | First           | Tick         |                     |
|                      |                                  |                 |              |                     |
|                      |                                  |                 | Concel       | A lu                |
|                      |                                  |                 | Lancel       |                     |

3. Úprava grafu o 2 panelech: Dvoj-klik na osu Y ve 1. vrstvě a otevřít dialog Axis Properties. Ve Scale nastavit dle obrázku výše vlevo. Ve Tick Labels nastavit dle obrázku výše vpravo. Smazat osu X ve 1. vrstvě. Nastavit stejné parametry pro osu Y ve 2. vrstvě. Po všech úpravách bude obrázek vypadat jako zde dole vpravo Graph3.

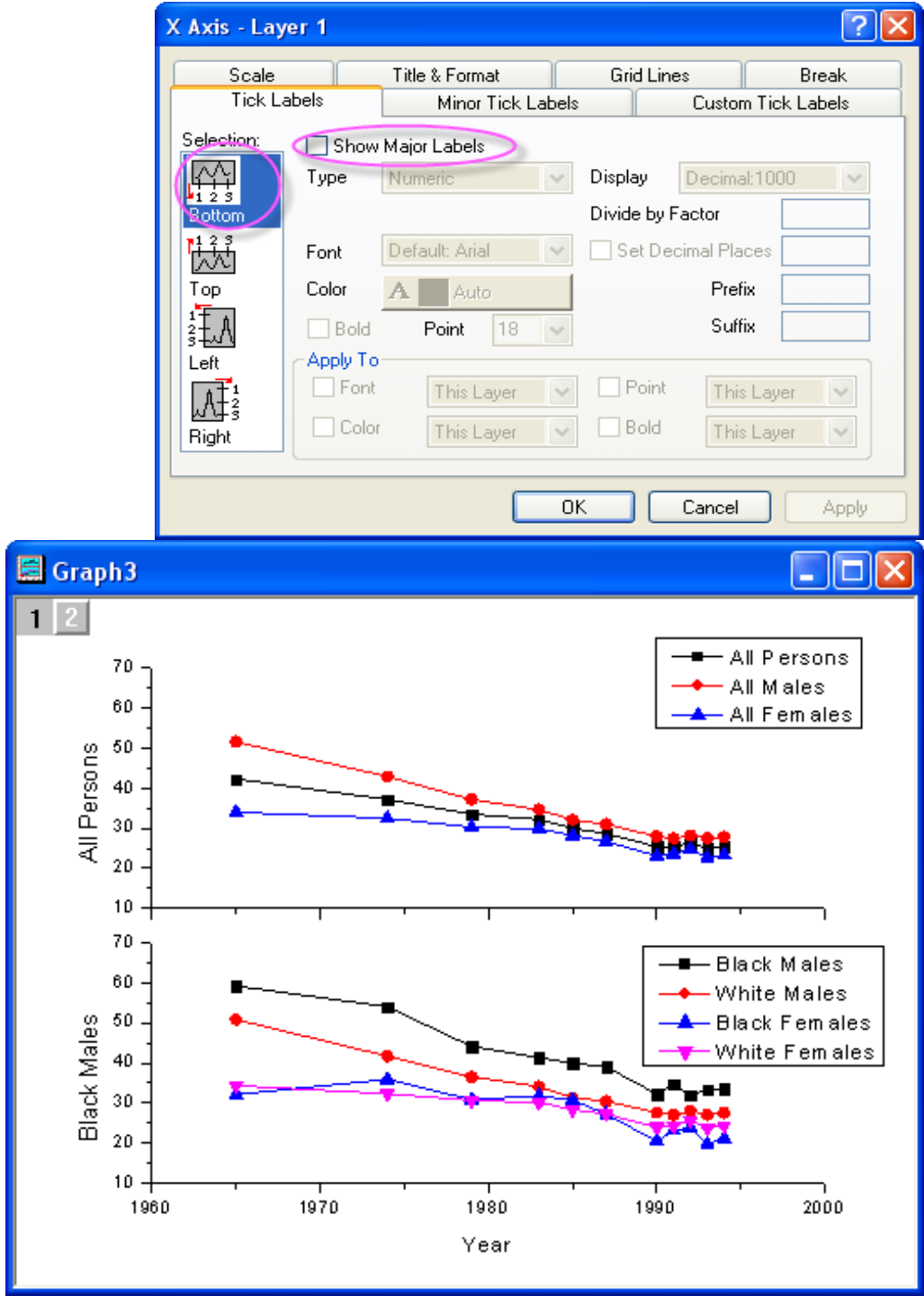

**4. Využití tématu:** Použijeme zde tématu (**Theme Organizer**) k přidání horní osy **X** a pravé osy **Y** postupem: **Tools, Theme Organizer.** Klikněte na záložku **Graph** a klikněte na řádek **Opposite Lines**. Klikněte na okénko **Apply Now**. Pak klikněte na **Close**.

| Theme Organizer                                                    |           |                          |         |   |                 | ?× |
|--------------------------------------------------------------------|-----------|--------------------------|---------|---|-----------------|----|
| A system theme can be applied automatically when making new graphs |           |                          |         |   |                 |    |
| Curre                                                              | nt system | theme: Dark Colors Light | t Grids |   |                 |    |
| Right-click to set system theme or to ch                           | oose othe | er operations            |         |   |                 |    |
| Graph Worksheet Dialog                                             |           |                          |         |   | Apply Theme to  |    |
| Name                                                               | Size      | Date                     | Path    | ~ | Current Graph   | ~  |
| Dark Colors & Light Grids                                          | 15        | 2009-04-20 16:17:00      | System  |   | Content errepri |    |
| FDALandscape                                                       | 3         | 2009-04-20 16:17:00      | System  |   | Apply Now       |    |
| FDAportrait                                                        | 3         | 2009-04-20 16:17:00      | System  |   |                 |    |
| Indicate Active Dataset in Legend                                  | 1         | 2009-04-20 16:17:00      | System  |   | Linda Applu     |    |
| Night Sky                                                          | 11        | 2009 04-20 16:17:00      | System  |   |                 |    |
| Opposite Lines                                                     | 1         | 2009-04-20 16:17:00      | System  | > |                 |    |
| Physical Review Letters                                            | 20        | 2009-04-20 16:17:00      | System  |   |                 |    |
| Plot Group Simple Line + Symbol                                    | 6         | 2009-04-20 16:17:00      | System  | v |                 |    |
|                                                                    |           |                          |         |   |                 |    |
| Exclude increment lists                                            |           |                          |         |   | Close           |    |

**5. Úprava legendy:** Levou myší klikněte na **Legend** pro 1. vrstvu a pravou myší klikněte na ni a otevře se **Properties** a další nastavení dialogu bude dle obrázku. Umístěte legendu.

| Object Properties               |                                                                                                    |  |  |  |
|---------------------------------|----------------------------------------------------------------------------------------------------|--|--|--|
| Background (None)               | Use System Font                                                                                                    |  |  |  |
| Rotate (deg.)                   | Cancel                                                                                                    |  |  |  |
| Tab 8 😂 🛛 Size 14               | Apply formatting to all labels in layer Set Default                                                                     |  |  |  |
| ∄r Default: Arial               | $\mathbf{A} = Black \qquad \mathbf{N}  \mathbf{B}  \mathbf{I}  \mathbf{U}  \mathbf{x}^2  \mathbf{x}_2  \mathbf{\Gamma}$ |  |  |  |
| 1(1) %(1) \1(2) %(2) \1(3) %(3) |                                                                                                    |  |  |  |
|                                 |                                                                                                    |  |  |  |
|                                 |                                                                                                    |  |  |  |
|                                 |                                                                                                    |  |  |  |
| ─■─ AllPersor                   | ns — Əhəlimales — AllFemales                                                                                            |  |  |  |
|                                 |                                                                                                    |  |  |  |
|                                 |                                                                                                    |  |  |  |
|                                 |                                                                                                    |  |  |  |

**6. Úprava nadpisů:** V ikonách nástrojů klikněte na ikonku **Line** a vykreslete spojnicový graf dle obrázku. Podržte **Shift** během kreslení, aby přímka byla vertikální. Dvoj-klikem na vertikální přímku otevřete dialog úprav. V **Line** zvolte **Dash** v nabídce **Type**. Dejte **2** do okénka **Width**. Aktivujte **Control**. Zaškrtněte obojí, **Horizontal Movement** a **Vertical Movement**. Pak klikněte na **OK**. Vše nyní opakujte také pro 2. vrstvu.

V ikonách nástrojů klikněte na ikonku **Text.** Pak klikněte do středu nad graf a napište nadpis grafu: *Cigarette Smoking by Persons 18 Years and Over in the USA*. Dvoj-klik na nadpis osy **Y** obou vrstev 1. a 2. a napište *Percent Who Smoke*. Graf by měl vypadat takto:

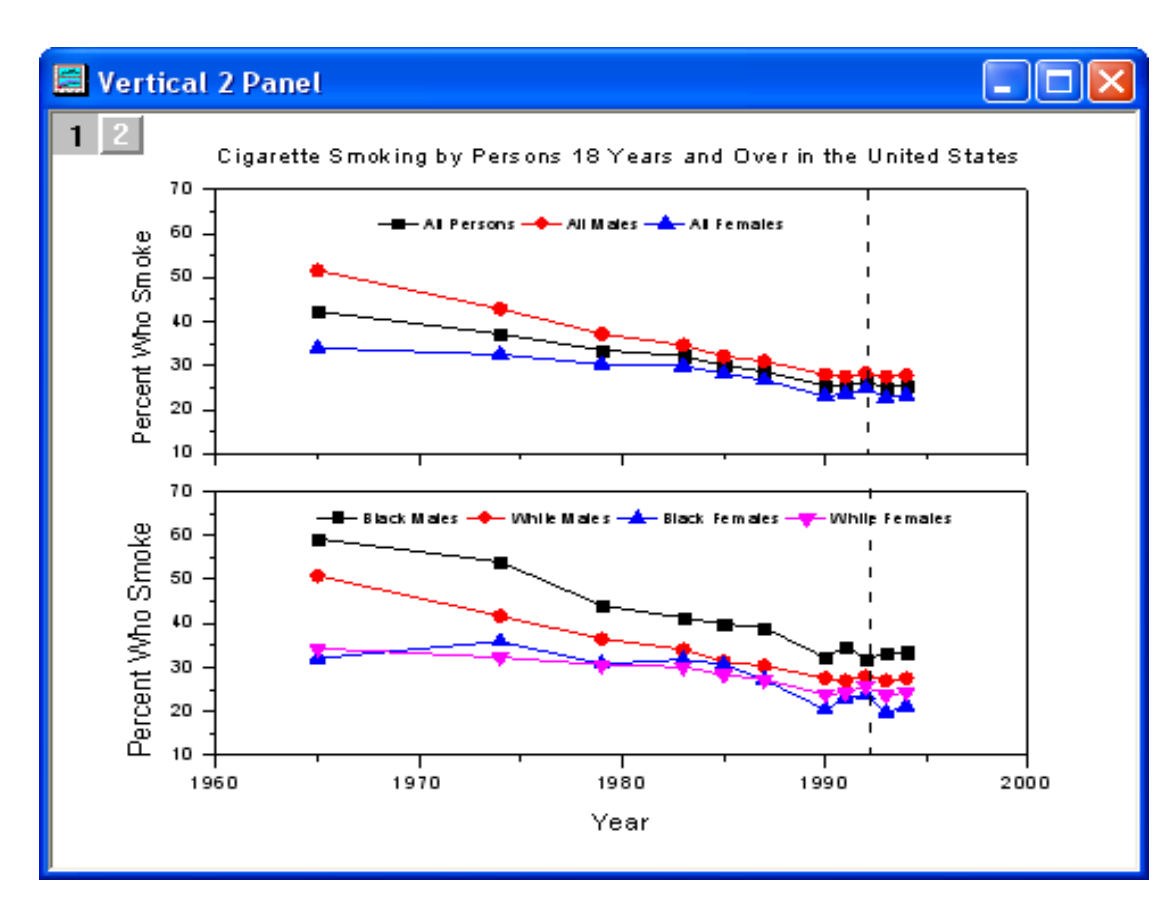

## **5.4.6 Graf s více osami Y**

Tutoriál používá data ze souboru **Samples\multi\_axis\_plot.opj** z internetu http://www.originlab.com/ftp/graph\_gallery/data/multi\_axis\_plot.txt, kterým odpovídá tento výsledný graf, jež máte nyní zde vytvořit.

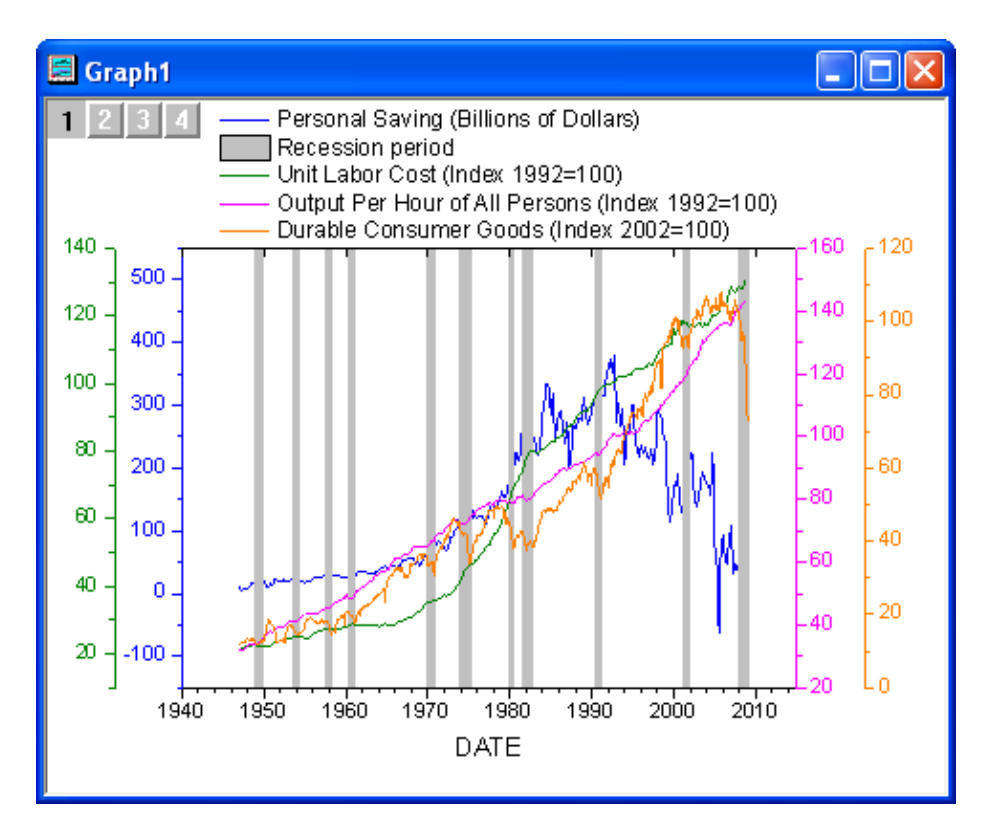

#### **Postup:**

**1. Tvorba grafu:** Zvolte **File, Open, Samples\Multi\_axis\_plot.opj** a **Open.** Označte celou matici dat kliknutím šipkou v levém horním rohu. Klikněte pravou myší a zvolte **Set As** a v roletce **XY XY.** Označte všechny sloupce a **Plot, Multi-Curve, 4Ys YY-YY.** 

| multiaxisplot - multi_axis_plot.txt |                   |                            |           |                 |           |          |  |
|-------------------------------------|-------------------|----------------------------|-----------|-----------------|-----------|----------|--|
|                                     | A(X1)             | B(Y1)                      | C(X2)     | D(Y2)           | E(X3)     | ^        |  |
| Long Name                           | DATE              | Personal Saving            | DATE      | Unit Labor Cost | DATE      | Output F |  |
| Units                               |                   | <b>Billions of Dollars</b> |           | Index 1992=100  |           | li       |  |
| Comments                            |                   |                            |           |                 |           |          |  |
| Sparklines                          |                   | mound                      |           |                 |           |          |  |
| 1                                   | 1/1/1947          | 10.3                       | 1/1/1947  | 21.175          | 1/1/1947  |          |  |
| 2                                   | 4/1/1947          | 4.3                        | 4/1/1947  | 21.547          | 4/1/1947  |          |  |
| 3                                   | 7/1/1947          | 8.4                        | 7/1/1947  | 21.874          | 7/1/1947  |          |  |
| 4                                   | 10/1/1947         | 6.5                        | 10/1/1947 | 22.444          | 10/1/1947 |          |  |
| 5                                   | 1/1/1948          | 8.4                        | 1/1/1948  | 22.278          | 1/1/1948  |          |  |
| 6                                   | 4/1/1948          | 12.8                       | 4/1/1948  | 22.058          | 4/1/1948  |          |  |
| 7                                   | 7/1/1948          | 16.6                       | 7/1/1948  | 22.781          | 7/1/1948  |          |  |
| 8                                   | 10/1/1948         | 15.6                       | 10/1/1948 | 23.141          | 10/1/1948 |          |  |
| 9                                   | 1/1/1949          | 11.3                       | 1/1/1949  | 22.765          | 1/1/1949  |          |  |
| 10                                  | 4/1/1949          | 9                          | 4/1/1949  | 22.345          | 4/1/1949  | ×        |  |
| <b>▲ )</b> \multi                   | T Nulti_axis_plot |                            |           |                 |           |          |  |

2. Úprava grafu: Dvoj-klikem levou myší na graf se otevře Plot Details-Layer Properties. V levém panelu otevřete uzel Layer1 a klikněte na druhou křivku a vyberte v okénku Plot Type typ Line a ukončete Apply. V pravém panelu v záložce Line nastavte vše dle obrázku zde vpravo a pak klikněte na Apply.

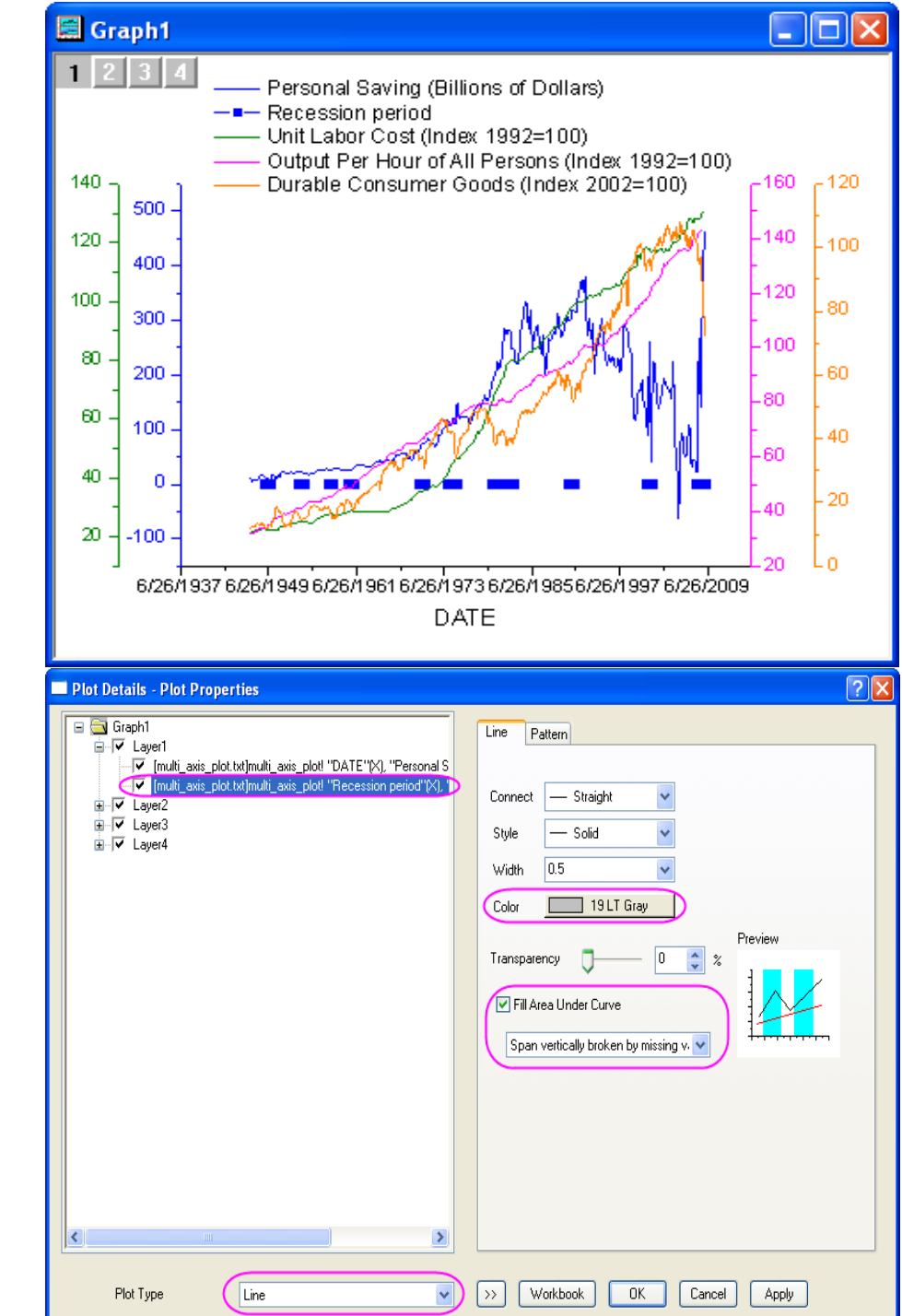

6. Klikněte na záložku **Pattern**. Nastavte parametry dle obrázku a ukončete **OK**.

| Line   | Pattern |               |             |
|--------|---------|---------------|-------------|
| Border |         | Fill          |             |
| Color  | I Black | Color         | 🕭 🗌 LT Gray |
| Stule  | - Solid | Pattern       | None 💙      |
| Julyic | Joind   | Pattern Color | Auto        |
| Width  | 0.5 🗸   | Width         | 0.5 🗸       |
|        |         | Increment     | Pattern     |

| X Axis - Layer 1     |                                                             |                        | ? 🔀                       |
|----------------------|-------------------------------------------------------------|------------------------|---------------------------|
| Scale<br>Tick Labels | Title & Format<br>Minor Tick Lal                            | Grid Lines<br>bels Cus | Break<br>stom Tick Labels |
| Selection:           | Show Major Labels<br>pe Date                                | V Display 199          |                           |
| Top Co               | nt Default: Arial<br>lor <u>A</u> Auto<br>Bold Point 18 (18 | F<br>3) S              | refix                     |
| Left<br>Right        | ply To<br>Font This Layer<br>Color This Layer               | Point     Bold         | his Layer 💉               |
|                      |                                                             | OK Cano                | cel Apply                 |

Dvoj-klikem na osu X a zvolte dialog X
 Axis – Layer 1. V záložce Scale nastavte dle obrázku níže a ukončete kliknutím na Apply.

| X Axis - Layer 1     |                                  |            |                | ? 🛛                       |
|----------------------|----------------------------------|------------|----------------|---------------------------|
| Tick Labels<br>Scale | Minor Tick Lab<br>Title & Format | els<br>Gri | Cus<br>d Lines | stom Tick Labels<br>Break |
| Selection:           | 1/1/1940                         | ) © I      | ncrement       | 10year                    |
| Horizontal To        | 1/1/2015                         | ∕∣∘⊧       | ‡ Major Ticł   | <s 7<="" td=""></s>       |
| Type                 | Linear 🗸                         |            | # Minor Tic    | ks 5                      |
| Rescale              | land Normal                      | F          | First Tick     |                           |
| Ticks                | Location                         |            |                |                           |
| 🗌 Ma                 | ajor Ticks From Dataset          |            |                | ~                         |
| Mir                  | nor Ticks From Dataset           |            |                | ~                         |
|                      |                                  | OK         | Cano           | cel Apply                 |

8. Přejděte na záložku **Tick Labels** a proveď te dialog dle obrázku vlevo a pak klikněte **Apply.** 

9. Aktivujte **Title&Format** a v **Selection** zvolte **Top.** Nastavte parametry dle obrázku vpravo a ukončete **Apply**.

10. Zvolte **Graph, New Legend** a obnovte legendu. Umístěte ji do grafu myší.

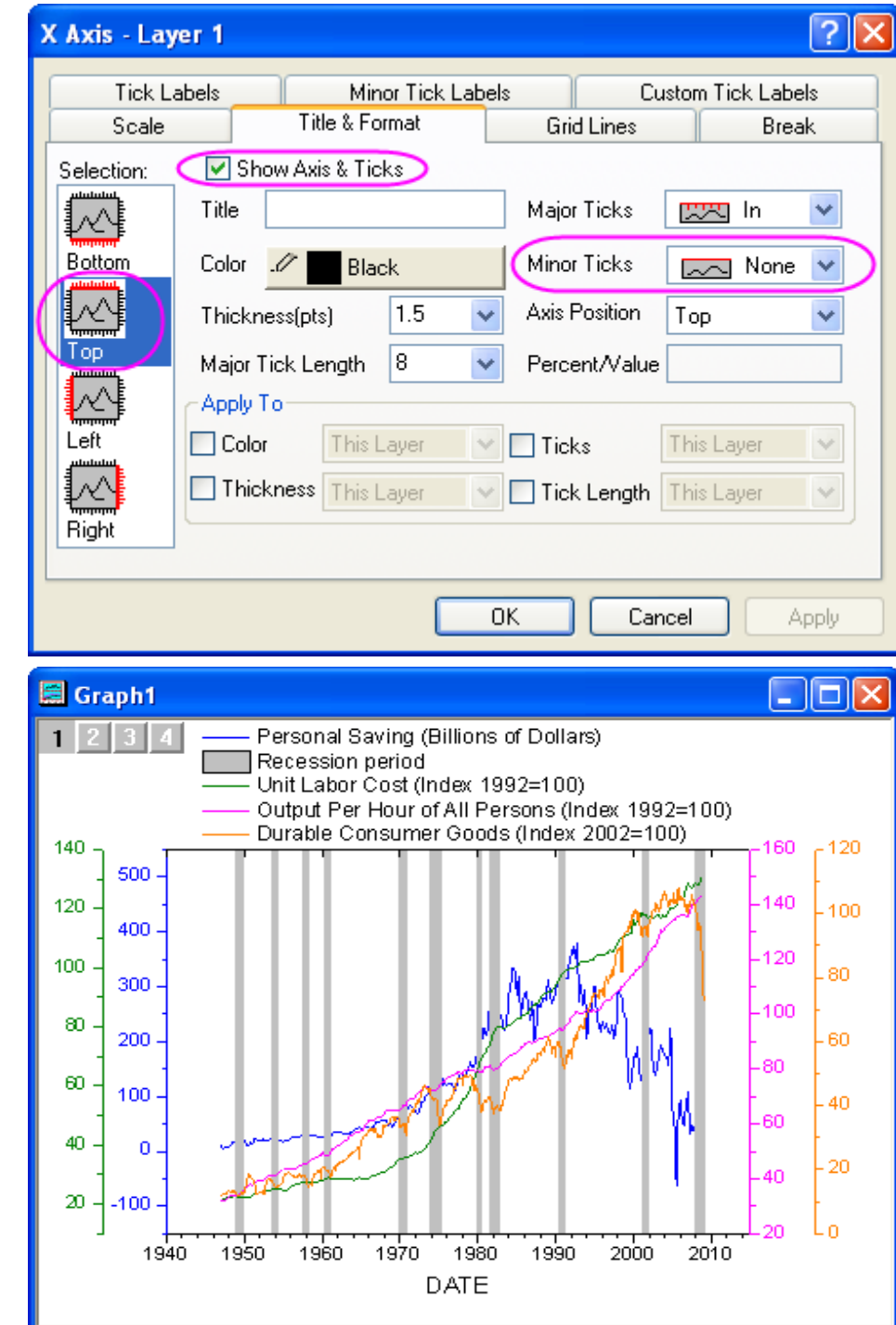

# 5.4.8 Šablona 8-vrstvového více-panelového grafu

Tutoriál používá data Step01.dat.

### Kroky:

- Volba dat a zadání: Zvolte File, Impord Wizard. V Data Type zaškrtnete ASCII. V Data Source a okénku File klik na tři tečky a nalézt Samples, Curve Fitting a Step01.dat. Pak Add Files, OK. V oddíle Import Filter ponechte defaultní Data Folder: step. Klikněte na Finish.
- 2. Tvorba grafu z dat: vyberte celou matici dat šipkou v levém horním rohu. Zvolte Plot, Multi-Curve, 9 Panel. Klikněte do 9. vrstvy a pak klávesu Delete. Pak Graph a dialog Layer Manegement a záložku Arrange. Nastavte Number of Rows na 4, Number of Columns na 2. Klikněte na Apply a OK.
- 3. Úprava grafu: Cílem je uložit 8 panelů grafu jako šablonu. Při tvorbě nového grafu se pak šablona využije. Dvoj-klikem na osu X. Zvolte záložku Grid Lines a zaškrtněte Major Grids a Minor Grids. V okénku Line Colour zvolte pro obě Major a Minor Grigs barvu LT Gray. V oddíle Apply To zaškrtněte Grid Lines a This Layer. Klik na OK. Zvolte dále 1. vrstvu kliknout uvnitř grafu. Pravou myší klikněte uvnitř grafu 1. vrstvy a zvolte Copy Format, All Style Formats. Aplikujte formát šablony na ostatních 7 panelů tak, že kliknete mimo všechny panely pravou myší a zvolíte Paste Format.

- **4. Uložit novou šablonu grafu:** Zvolte **File, Save Template As**. V řádku **Category** zvolte **UserDefined.** Změňte **Template Name** ze **PAN9** na **PAN8**. Ukončete **OK**.
- 5. Zobrazení pomoci vaší nové šablony: Klikněte na Tools-ikonku New Folder a pak File, Import, Import Wizard. V Data Type zaškrtnete ASCII. V Data Source a okénku File klik na tři tečky a nalézt Samples, Curve Fitting a Step01.dat. Pak Add Files, OK. V oddíle Import Filter ponechte defaultní Data Folder: step. Klikněte nyní na Finish. Vyberte celou matici dat šipkou v levém horním rohu. Zvolte Plot, Template Library, v roletce klikněte na PAN8, a ukončete dole kliknutím na Plot.